セキュリティー機能付きインテリジェントハブ

# オペレーションマニュアル TurboStack AT-TS シリーズハブ AT-TS06F/ST AT-TS08 AT-TS12TR AT-TS24TR

Copyright ©1996-7 アライドテレシス株式会社

# 使用および取り扱い上の注意

# 安全のために必ず守ってください。

本製品を安全に使用するために、以下の事項を必ず守ってください。これらの事項が守られてい ない場合、感電、怪我、火災、故障などの原因になります。

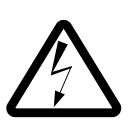

### カバーを外さないでください。

本製品の内部には高電圧の箇所が存在します。 感電の恐れがありますので、マニュアルに記載 がある場合を除いて、絶対にカバーを外さない でください。ユーザーに必要な部品は内包され ていません。

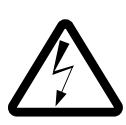

### 稲妻危険

稲妻が発生しているとき、本製品やケーブルの 設置などの作業を行わないでください。落雷に より、感電する恐れがあります。

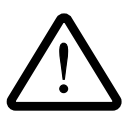

### **正しい電源を使ってください。** 本製品は、製品の底面のラベルに明記された 電圧範囲で動作します。ご使用の前に必ず ご確認ください。

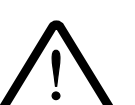

### 正しい電源コードおよびコンセン トを使ってください。

本製品に電源を供給する際には、本製品に添付 されている専用の電源コードをご使用になり、 電源コードのプラグ(接地端子付き3ピンプラ グ)は、接地端子付きの3ピン電源コンセント に接続してください。不適切な電源ケーブルや 電源コンセントの使用により、接地が正しく取 られていない場合、本製品の金属部分に触れた ときに、感電する恐れがあります。

電源コードは無理に折り曲げたり、引っ張った り、ねじったりしないでください。また、圧力 がかかりコードがつぶれてしまうような箇所に 電源コードを敷設しないでください。

テーブルタップをご使用になる場合、たこ足配 線をしないでください。たこ足配線は、火災の 原因になります。

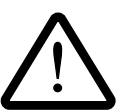

### 通気口をふさがないでください。 本製品の通気口をふさがないでください。通気

口をふさいだ状態で本製品を使用すると、加熱 などにより故障、火災の恐れがあります。

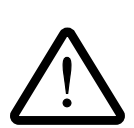

### 取り扱いは丁寧に 落としたり、ぶつけたり、強いショックを与え たりしないでください。

### 動作温度

本製品は、指定された動作周囲温度の範囲で ご使用下さい。動作可能な周囲温度範囲は、 マニュアルに記載されています。 特に、本製品をラックなどに組み込んでご使用 になる場合、換気には十分ご注意ください。 また、専用のラックが存在する製品については、 必ず専用のものをご使用下さい。

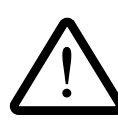

### 異物を入れないでください。

換気口、拡張スロットなどから金属、液体など の異物を入れないでください。本体内部に異物 が入ると火災、感電などの恐れがあります。

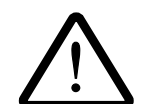

### 設置、ケーブル配線、移動は電源 を抜いて

本製品の設置、ケーブル配線、移動などを行う 場合は、必ず電源ケーブルを抜いて行ってくだ さい。

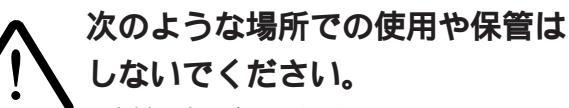

- ・直射日光の当たる場所
- ・暖房器具の近くなどの高温になる場所
- ・急激な温度変化のある場所 (結露するような場 所)
- ・湿気の多い場所や、水などの液体がかかる 場所
- ・振動の激しい場所
- ・ほこりの多い場所や、ジュータンを敷いた 場所(静電気障害の原因にもなります)
- ・腐食性ガスの発生する場所

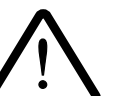

### 日常のお手入れ

本製品の汚れは、やわらかい乾いた布でふいて ください。ベンジン、シンナーなどは使用しな いでください。製品の変形、変色の原因になり ます。

### 光ファイバーケーブル・コネクタのご注意

光ファイバーケーブルの端面や機器側のコネクタなどを目で 直視しないでください。強い光を通している場 合、目に障害が発生する恐れがあります。

# ご注意

本書の中に含まれる情報は、当社(アライドテレシス(株))の所有するものであり、 当社の同意なしに、全体または一部をコピーまたは転載しないでください。 当社は、予告無く本書の全体または一部を修正・改定することがあります。 また、改良のため製品の仕様を予告無く変更することがあります。

Copyright © 1996-7 アライドテレシス株式会社

# 商標について

CentreCOMは、アライドテレシス株式会社の登録商標です。 本マニュアルの中に掲載されているソフトウェアまたは周辺機器の名称は、 各メーカーの商標または登録商標です。

# マニュアルバージョン

| 1996年 1 | 12月 | ver 1.0 pl 0 | 初版   | Rev.A |
|---------|-----|--------------|------|-------|
| 1997年 1 | 11月 | ver 1.0 pl 2 | 誤記訂正 | Rev.B |

# 目次

|   | 使用お<br>ご注意<br>商標に<br>マニュ<br>Keywo | よび取り扱い上の注意・・・・・・・・・・・・・・・・・・・・・・・・・・・・・・・・・・・・          |
|---|-----------------------------------|---------------------------------------------------------|
| 0 | こので                               | マニュアルについて ・・・・・・・・・・・・・・・・・・・・・・・・・・・・・・・・・・・・          |
|   | メニュ・                              | - 桷垣・・・・・・・・・・・・・・・・・・・・・・・・・・・・・・・・・・・・                |
| 1 | はじる                               | <b>めに</b> ····· 1-1                                     |
|   | 1.1                               | TSシリーズハブの機能・・・・・ 1-2                                    |
|   | 1.2                               | Omegaソフトウェアの管理機能・・・・・・・・・・・・・・・・・・・・・・・・・・・・・・・・・・・・    |
|   | 1.2.1                             | SNMP 1-3                                                |
|   | 1.2.2                             | Omegaソフトウェアとは ・・・・・ 1-4                                 |
|   | 1.2.3                             | Omegaソフトウェアのアップグレード ・・・・・・・・・・・・・・・ 1-4                 |
|   | 1.3                               | ネットワーク管理の計画 ・・・・・・・・・・・・・・・・・・・・・・ 1-5                  |
| 2 | コン                                | <b>ソールの接続 ・・・・・</b> 2-1                                 |
|   | 2.1                               | コンソールの接続・・・・・・・・・・・・・・・・・・・・・・・・・・・・・・・・・・・ 2-2         |
|   | 2.1.1                             | 準備                                                      |
|   | 2.1.2                             | コンソールの接続・・・・・・・・・・・・・・・・・・・・・・・・・・・・・・・ 2-3             |
|   | 2.2                               | メニューの構造 ・・・・・ 2-11                                      |
| 3 | Telne                             | et <b>での接続 ・・・・・</b> 3-1                                |
|   | 3.1                               | Telnetでの設定 ・・・・・ 3-2                                    |
|   | 3.2                               | 作業の手順・・・・・・・・・・・・・・・・・・・・・・・・・・・・・・・ 3-2                |
|   | 3.3                               | IPアドレスの設定方法 ・・・・・・・・・・・・・・・・・・・・・・・・・・・・・ 3-3           |
|   | 3.3.1                             | コンソールを接続する ・・・・・ 3-3                                    |
|   | 3.3.2                             | IPアドレスを設定する ・・・・・ 3-3                                   |
|   | 3.4                               | Telnetで接続する ・・・・・ 3-6                                   |
|   | 3.4.1                             | MS-DOSパソコン(PC/TCP)からの接続 ・・・・・・・・・・・・ 3-6                |
|   |                                   | (a) VTN                                                 |
|   |                                   | (b) WVTN                                                |
|   | 3.4.2                             | Windows 95/NIからの接続 ・・・・・・・・・・・・・・・・・・・・・・・・・・・・・・・・・・・・ |

| 4 | 管理    | 青報(Administration) •••••••••••••••••••••••••••••••••••4-1                                            |
|---|-------|----------------------------------------------------------------------------------------------------|
|   | 4.0   | A: 管理情報(Administration) ······                                                                       |
|   | 4.1   | H: Hubネーム ······ 4-3                                                                                 |
|   | 4.2   | P: パスワード/タイムアウト ・・・・・・・・・・・・・・・・・・・・・・ 4-4                                                           |
|   | 4.3   | N: ネットワークパラメータ・・・・・・・・・・・・・・・・・・・・・・・・・・・・・・ 4-6                                                     |
|   | 4.4   | T: ターミナル設定 ・・・・・ 4-8                                                                                 |
|   | 4.5   | S: 他HubへのアップデートSOFTWAREの転送・・・・・・・・・ 4-13                                                             |
|   | 4.6   | U: すべてのHubへのアップデートSOFTWAREの転送・・・・・・ 4-15                                                             |
|   | 4.7   | A: アクティブモニタ・・・・・・・・・・・・・・・・・・・・・・・・・・・・・・ 4-17                                                       |
|   | 4.8   | E: イーサメータ ・・・・・ 4-20                                                                                 |
|   | 4.9   | D: 機器診断(Diagnostics)・・・・・・・・・・・・・・・・・・・・・・・・・・・・・・・・・・・・                                             |
|   | 4.10  | C: 他Hubへの接続・・・・・・・・・・・・・・・・・・・・・・・・・・・・・・・ 4-22                                                      |
| 5 | Hub   | 統計情報 ······ 5-1                                                                                      |
|   | 5.0   | Hub統計情報 (フレーム情報メニュー)・・・・・・・・・・・・ 5-2                                                                 |
|   |       | 統計情報 •••••• 5-3                                                                                      |
|   | 5.1   | Hub概要 ······ 5-4                                                                                     |
|   | 5.2   | Hub統計カウンタ ・・・・・ 5-7                                                                                  |
| 6 | 個々の   | <b>のポート情報 ・・・・・</b> 6-1                                                                              |
|   | 6.0   | 個々のポート情報 ・・・・・ 6-2                                                                                   |
|   | 6.1   | エラー統計項目一覧 ・・・・・ 6-4                                                                                  |
| 7 | ポー    | <b>トステータス ・・・・・</b> 7-1                                                                              |
|   | 7.0   | ポートステータス ・・・・・ 7-2                                                                                   |
|   | 7.1   | ポートの設定メニュー ・・・・・ 7-4                                                                                 |
| 8 | セキ    | <b>ュリティ機能 ・・・・・</b> 8-1                                                                              |
|   | 8.1   | セキュリティ機能 ・・・・・ 8-2                                                                                   |
|   |       | ソースアドレステーブル(SAT)・・・・・・・・・・・・・・・・・・・・・・ 8-3                                                           |
|   |       | ソースアドレス学習モード ・・・・・・・・・・・・・・・・・・・・・・・・・・・・ 8-3                                                        |
|   |       | MACアドレスセキュリティ ・・・・・・・・・・・・・・・・・・・・・・・・・・・・ 8-3                                                       |
|   | 8.2   | セキュリティ機能の設定方法 ・・・・・・・・・・・・・・・・・・・・ 8-4                                                               |
|   | 8.2.1 |                                                                                                    |
|   | 8.2.2 | ソースアドレステーブル(SAT) ······ 8-6                                                                          |
|   | 8.2.3 | ソースアトレス字首セート・・・・・・・・・・・・・・・・・・・・・・・・・・・・・・・・8-8<br>MACマドレフセキュリティ・・・・・・・・・・・・・・・・・・・・・・・・・・・・・・・・・・・・ |
|   | 0.2.4 |                                                                                                    |

| 9 | ソフ                                 | <b>トウェアのアップデート ・・・・・・・・・・・・</b> 9-1                                                                                                    |
|---|------------------------------------|----------------------------------------------------------------------------------------------------|
|   | 9.1                                | ソフトウェアのアップデート方法 ・・・・・・・・・・・・・・ 9-2                                                                                                    |
|   | 9.1.1                              | ファームウェアカセットの使用法 ・・・・・・・・・・・・・・・・・・・・・・ 9-2                                                                                                    |
|   | 9.1.2                              | ネットワーク上でのその他のTSシリーズハブのアップデート ・・・・・・ 9-3                                                                                                    |
|   | 9.1.3                              | AT-S10と36S4(AT-S4)の互換性 ・・・・・・・・・・・・・・・・・・・・・ 9-3                                                                                                    |
|   |                                    |                                                                                                    |
| А | 機能                                 | <b>青報 ••••••</b> A-1                                                                                                    |
| А | <b>機能</b><br>A.1                   | <b>青報 ・・・・・・・・・・・・・・・・・・・・・・・・・・・・・・・・・・・</b> A-1<br>Omegaソフトウェアの機能 ・・・・・・・・・・・・・・・・・ A-2                                                                          |
| A | <b>機能</b><br>A.1<br>A.1.1          | <b>青報</b> ・・・・・・・・・・・・・・・・・・・・・・・・・・・・・・・・・・・ A-1<br>Omegaソフトウェアの機能・・・・・・・・・・・・・・・・・・・・・・ A-2<br>ネットワーク管理ソフトウェア(Vista Manager)・・・・・・・・・・・・・・・・・・・・・・・・・・・・・・・・・・・・ |
| A | <b>機能</b><br>A.1<br>A.1.1<br>A.1.2 | <b>青報</b> ・・・・・・・・・・・・・・・・・・・・・・・・・・・・・・・・・・・・                                                                                                    |

# **Keyword Index**

### A

R

| ANSI                              |
|-----------------------------------|
| В                                 |
| Bad フレーム 6-4<br>BootP A-3         |
| С                                 |
| CRC エラー                           |
| D                                 |
| Diagnostics 4-21                  |
| G                                 |
| Generic                           |
| Н                                 |
| Hub 統計カウンター5-7<br>HYPERTRM.EXE2-7 |
| I                                 |
| IP アドレス                           |
| Μ                                 |
| MAC アドレスセキュリティ                    |
| 0                                 |
| Omega 1-4                         |
| Р                                 |
| Port status7-2                    |
|                                   |

### S

| SAT                   | 8-6 |
|-----------------------|-----|
| SNMP                  | 1-3 |
| System administration | 4-2 |

### Т

| Telnet 端末    |      | 3-2 |
|--------------|------|-----|
| TERMINAL.EXE | 2-5, | 2-7 |
| TFTP         |      | A-4 |

### V

| Vista Manager | A-2 |
|---------------|-----|
| VT-100        | 2-6 |
| VT-Kit        | 2-2 |
| VT220         | 2-2 |
| VTN           | 3-6 |
| VTTERM        | 2-4 |

### W

| Windows 95/NT | 3-10 |
|---------------|------|
| Windows NT    | 3-10 |
| WVTN          |      |

### ア

| アクティブモニタ<br>アライメントエラー          | 4-17<br>6-4 |
|--------------------------------|-------------|
| <b>イ</b><br>イーサメータ             | 4-20        |
| <b>エ</b><br>エイリアス<br>エラー統計項目一覧 | 4-22<br>6-4 |
| <b>キ</b><br>機器診断<br>極性         | 4-21<br>7-3 |
| <b>コ</b><br>コンソール<br>_の接続      | 3-3<br>2-3  |

### シ

| 自動パーティション制御 | . 7-5 |
|-------------|-------|
| ジャバーロックアップ  | . 6-5 |
| ショートイベント    | . 6-4 |

### ス

| ステータス | <br>7-3 |
|-------|---------|
| ストレート | <br>2-2 |

### ソ

| ソースアドレス学習モー | ド 8-5, | 8-8 |
|-------------|--------|-----|
| ソフトウェアバージョン | 4      | -21 |

### タ

| ターミナル   |          |       |
|---------|----------|-------|
| Windows | 3.1/NT の | <br>5 |

### テ

| データレートミスマッチ | 6-5 |
|-------------|-----|
| ۲           |     |
| トータルフレーム    | 6-4 |
| 統計項目一覧      |     |
| エラー         | 6-4 |
|             |     |

### ネ

| ネットワークでの管理 |  |
|------------|--|
|------------|--|

### Л

| ハイパーターミナル    |  |
|--------------|--|
| Windows 95 の |  |
| パスワード        |  |

### フ

| ファームウェアカセット | . 9-2 |
|-------------|-------|
| フレーム情報メニュー  | . 5-2 |

### 朩

| ポートコリジョン             | 6-4  |
|----------------------|------|
| ポート状態メニュー            | 7-2  |
| ポートパーティション           | 6-5  |
| ボーレート                | 4-12 |
| 他の TS ハブのソフトウェアアップデー |      |
| 13                   |      |
| 他の機器へのリモート接続         | 4-22 |
| 他のすべての TS ハブのソフトウェア  | ゙アップ |
| デート                  | 4-15 |

### メ

| メインメニュー |      | 2-9  |
|---------|------|------|
| メニュー構造  | 0-2, | 2-11 |

### ラ

### IJ

| リンク    | 7-3 |
|--------|-----|
| リンクテスト | 7-5 |

### レ

# П

ロングフレーム......6-4

# このマニュアルについて

この「オペレーションマニュアル」は、以下のような構成になっています。

- 第1章 はじめに TSシリーズハブのネットワーク管理について説明します。
- 第2章 コンソールの接続 TSシリーズハブのコンソールポートへコンソール端末を接続する方法を説明します。
- 第3章 Telnet での接続 ネットワーク経由でTSシリーズハブの設定を行うためのTelnetの使用方法を説 明します。
- **第4章 管理情報**(Administration) 設定全般にわたる管理情報について説明します。
- **第5章** Hub 統計情報 通信状況に関する統計情報について説明します。
- **第6章 個々のボート情報** 各ポートに関する情報(フレーム、エラー情報など)について説明します。
- **第7章 ポートステータス** 各ポートの情報(MACアドレス、リンク、極性など)について説明します。
- **第8章 セキュリティ機能** TS シリーズハブのセキュリティ機能について説明します。
- **第**9章 **ソフトウェアのアップデート** TS シリーズハブのソフトウェアをアップデートする方法について説明します。
- 付録A その他の機能情報 ネットワーク管理におけるその他の各種情報について説明します。

## メニュー構造

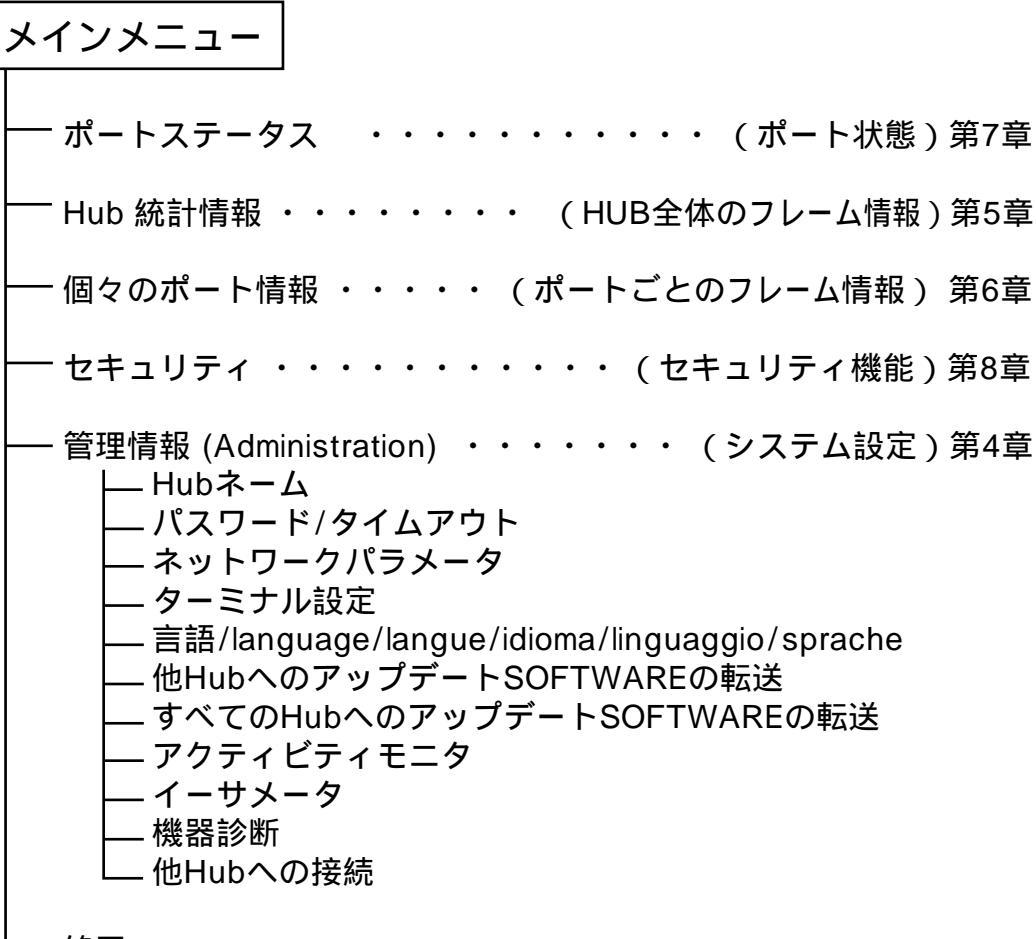

-終了

......TS シリーズハブのハードウェアの設置に関しては、 別冊の「ハードウェア設置マニュアル」を参照してください。

# **1**はじめに

本章では、TSシリーズハブのネットワーク管理について説明します。

# 1.1 TS シリーズハブの機能

TSシリーズハブのマネージメントモデル(管理機能を持ったハブ)にはすべて、Omega ソフトウェア(管理ソフトウェア)が内蔵されています。

スタンドアロンでご使用になる場合は、Omegaソフトウェアによってネットワーク上で管理可能なハブとなります。また専用シャーシに設置してご使用になる場合は、シャーシ内の複数のすべてのハブは1台のハブと見なされ、マスターモジュール(一番上に設置したマネージメントハブ)によって管理されます。

マスターモジュールに障害が起きると、バックアップモジュールによってマスターの機能 は自動的に引き継がれます。また、どのモジュールもホットスワップ機能を持っているた め、ネットワークをダウンさせたり、ハブの管理機能を中断させずに、障害のトレースや シャーシ内のハブの再設定を行うことができます。

詳細については、別冊「ハードウェア設置マニュアル」第3章の「専用シャーシの設置方法」、第5章の「自己診断機能とトラブルシューティング」を参照してください。

TSシリーズハブの Omega ソフトウェアの設定は、本体の前面にあるコンソールポート (RS-232経由)からの設定と、Telnet(ネットワークを経由)からの設定が可能です。 また、業界標準の SNMPネットワーク管理にも対応しています。

# 1.2 Omega **ソフトウェアの管理機能**

管理ソフトウェアとして、以下をサポートしています。

- SNMP
- ・ MIB (管理情報ベース): RFC1213
- ・ リピータ MIB: RFC1516
- ・ コンソールポート(RS-232経由)による管理(ASYNC ASCII端末ポート)
- Telnet (ネットワーク経由)による管理(RFC 854)

### 1.2.1 SNMP

SNMPは、TCP/IPプロトコルの構成要素で、"Get"、"GetNext"および"Set"の3つのコマンドから成ります。

SNMPには、統計カウンタおよびステータスLEDなどのネットワークパラメータに適用される3つの基本操作があります。

Get:変数およびコマンドを検索するGetNext:次の、あるいは変数全体を検索するSet:変数に値を書き込むためのコマンド

SNMPの詳細については、詳しく説明された書籍等をご覧ください。

### 1.2.2 Omega **ソフトウェアとは**

"Omega" は、TSシリーズのマネージメントハブに内蔵されているネットワーク管理用の ソフトウェアです。このOmegaソフトウェアを設定することにより、ネットワーク管理を 行うことができます。

Omega ソフトウェアは、以下のような業界標準の SNMP ネットワーク管理ステーションの機能をサポートします。

- 統計情報
- 自己診断機能
- ・ TCP/IP パラメーターの設定
- ・ ポートステータス表示
- ・ ソフトウェアダウンロード機能の制御
- ・ リモートハブへの接続
- ・ ハブ名、グループ名およびポート名の割り当て

### 1.2.3 Omega **ソフトウェアのアップグレード**

TSシリーズハブは、AT-TS10ファームウェアカセット(別売)を使用することにより、 簡単にアップグレードすることができます。AT-S10の機能とインストール方法の詳細に ついては、第9章の「9.1.1ファームウェアカセットの使用法」を参照してください。

### 1.3 ネットワーク管理の計画

各サイト(たとえば、各ビルや各フロアごとの収納場所など)にTSシリーズハブを取り 付ける前に、ネットワーク内に設置するハブの数や場所を決める必要があります。ネット ワーク構成を十分に検討すれば、ハブ名やIPアドレスを容易に割り当てることができ、ま たネットワークを効率的に管理することができます。

TSシリーズのマネージメントハブは、以下に示すようにローカル(RS-232)でも、リモート(ネットワークの Telnet 経由)からでも管理することができます。

ローカルで管理する場合は、各ハブをコンソールポートから端末(PC)に直接つなぎ、 Omega ソフトウェアを使って管理することができます。

また、ネットワーク内の各ハブが離れて設置されている場合、リモート(ネットワークの Telnet経由)からハブを管理することができます。ただし、この場合は、各ハブごとにIP アドレスを設定することが必要です。

さらに、ネットワークで経由で各ハブモジュールを管理するには、Omegaソフトウェアの 管理情報(Administration)メニューから、「他Hubへの接続」メニューで行うこともできま す。目的のハブを指定する方法には次の2つの方法があります。

- ・ TCP/IPネットワーク以外("Netware" など)を使用する場合は、各ハブごとに名前を 指定するか、MACアドレスを使用して指定する。
- TCP/IPネットワークを使用する場合は、ハブに設定されたIPアドレス、MACアドレス、あるいはハブ名を使用して指定する。

詳細については、第4章の「4.10他 Hub への接続」を参照してください。

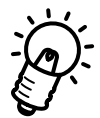

専用シャーシ(シェアード・シャーシ、あるいはセグメントテッド・シャーシ)を使用す る場合、専用シャーシ内のすべてのハブは、管理上1台のハブとみなされるため、最上部 のマスターモジュールにのみTCP/IPアドレス、あるいはハブ名を指定すればよいことに なります。

- コンソールポート(RS-232経由)でTSシリーズハブを設定するには、 第2章の「コンソールの接続」の項を参照ください。
- ネットワーク経由(Telnet)でTSシリーズハブを設定するには、 第3章の「Telnetでの接続」の項を参照してください。

2

# コンソールの接続

本章では、TSシリーズハブのコンソールポートへの端末(パソコンなど)の接続方法について説明します。

# 2.1 **コンソールの接続**

TSシリーズハブに対して、第2章~第9章で説明するような設定を施すためには、コン ソールポート(RS-232)に接続したコンソール端末(パソコン等)からログインして行ない ます。この節では、(a)VTTERM(VT-Kit)(b)Windowsの標準通信ソフト「ターミナル」、(c) Windows 95の標準通信ソフト「ハイパーターミナル」の3つの接続手順を説明します。

また、TSシリーズハブは Telnet を使用し、ネットワーク経由でログインすることによっ て、コンソールポート(RS-232)に接続したコンソールと同じように操作することができま す。この場合、Telnetでログインするためには、あらかじめコンソールポート(RS-232)に 接続したコンソール端末を使用してTSシリーズハブにIP アドレスなどを設定しておかな ければなりません。この手順は、第3章の「Telnet での接続」で説明します。

### 2.1.1 準備

まず、以下のものを用意してください。

(1)コンソール(操作端末)装置

VT220(VT100)互換の通信ソフトが実行できる RS-232 インタフェース付きパソコン、または非同期の RS-232 インターフェースをもつ VT220(VT100)互換の端末 装置

(2) RS-232 ケーブル

ご使用の端末装置に合わせたストレートのRS-232ケーブル(TSシリーズハブのコンソールポートは、DCE として動作します)

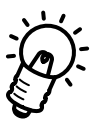

VT-Kit

弊社ではパソコンをTSシリーズハブのコンソールとして使用するための以下の品を セットにした商品「VT-Kit」(MS-DOS版)を販売しております。VT-Kit は、PC-9800 シリーズまたは IBM-PC/XT/AT、DOS/V、AX 機のどのパソコンでもご使 用いただけます。

- ストレートの RS-232 ケーブル
- 各種のパソコンに適用させるための変換アダプタ
- VTTERM (MS-DOS版 VT 端末エミュレータ)

### 2.1.2 **コンソールの接続**

図 2.1.1のように、準備したコンソールを接続してください。また、コンソールの通信条件は表 2.1.1の通りです。

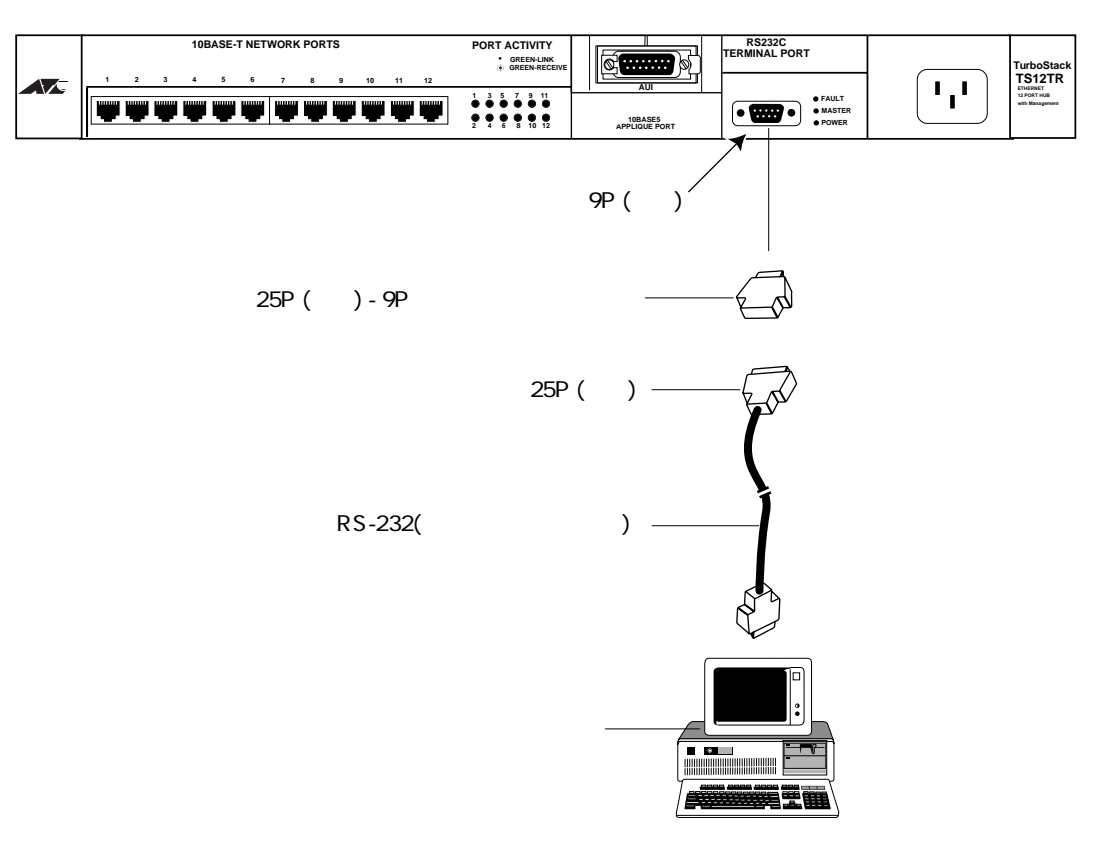

### 図 2.1.1 コンソールの接続

VT-Kit をご使用の場合、ご使用になるパソコンによっては、RS-232 ケーブルのコンソールターミナル側コネクタに変換アダプタ(VT-Kit に含まれています)を取り付けなければなりません。詳細は、VT-Kit のマニュアルをご覧ください。

表2.1.1

| 端末速度    | 9600bps  |
|---------|----------|
| データ長    | 8ビット     |
| パリティ    | なし       |
| ストップビット | 1ビット     |
| フロー制御   | Xon/Xoff |

#### (a) 通信ソフトとして VTTERM(VT-Kit)を使用する場合

(1) VTTERMをお使いの場合、DOS プロンプトから下記のコマンドを入力してください。VTTRERMのデフォルトは、表 2.1.1の通信条件を満たしています。VTTERMのオプションなどの詳細は、VT-Kitのマニュアルをご覧ください。 VTTERMが起動すると、図 2.1.2の画面が表示されます。

C:¥>VTTERM

VTTERM Ver 2.0 pl 0 (RS232C VT emulator) Copyright (c) 1989-1994 by Allied Telesis, K.K. All rights reserved. No option file Key map file: C:¥BIN¥vkey.tbl CTRL-F1: Terminal Setup Mode CTRL-F2: Network Command Mode CTRL-F3: Terminal Reset CTRL-F6: Answerback

#### 図 2.1.2 VTTERM 起動時の画面

(2) 図 2.1.2の画面が表示された後、TSシリーズハブに電源を投入すると、セルフテストが自動実行された後、メインメニュー(図 2.1.3)が表示されます。VTTERMを起動したときに、TSシリーズハブが既に動作中である場合は、リターンキーを押すことによってOmegaマネージメントソフトウェアのメインメニューが表示されます。

Allied Telesyn International AT-TS12TR 拡張可能 Hub オプションを選択して下さい: P: ボートステータス H: Hub 統計情報 I: 個々のボート情報 S: セキュリティ A: 管理情報(Adminstration) Q: 終了

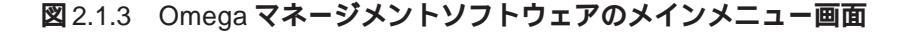

(b) 通信ソフトとして Windows 3.1/NT の「ターミナル」を使用する場合

Windows 3.1/NTが動作するパソコンでは、通信ソフトとして標準の「ターミナル」 (TERMINAL.EXE)をお使い頂けます。「ターミナル」をお使いの場合は、以下のような設 定が必要です。

(1) 通信条件

〔設定〕メニューの〔通信条件〕コマンドを選び、下図のように設定してください。

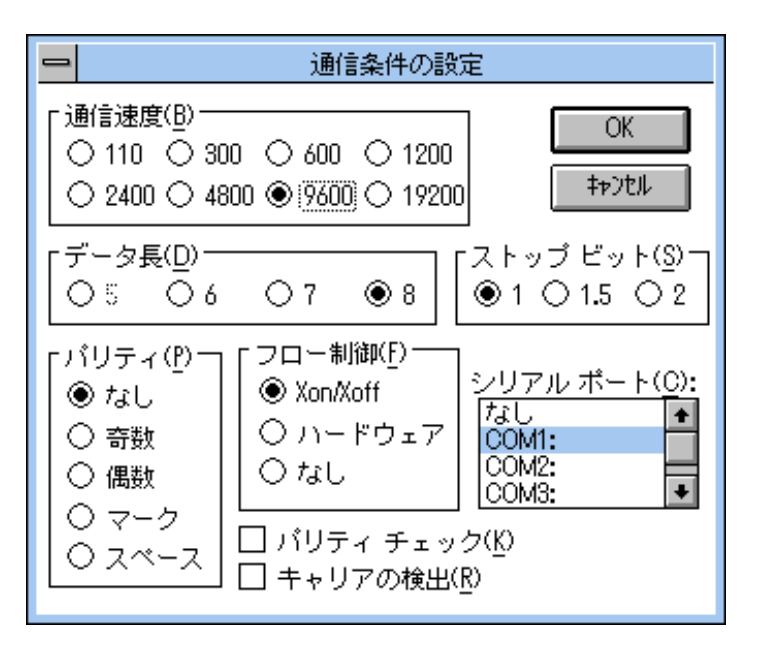

図 2.1.4 「ターミナル」の通信条件

(2) 端末の設定

[設定]メニューの[端末の設定]コマンドを選び、下図のように設定してください。

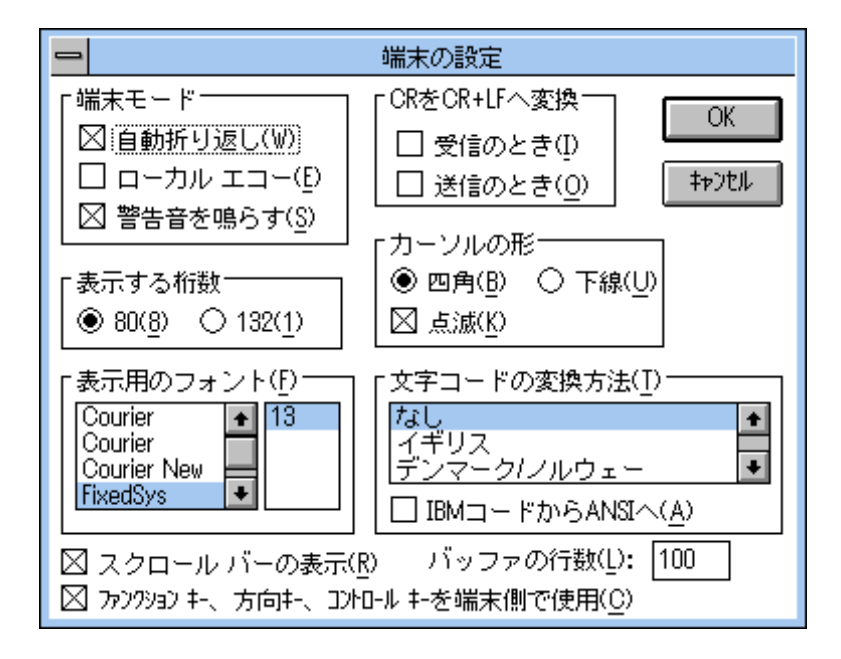

図 2.1.5 「ターミナル」の端末の設定

 (3) 端末エミュレーション
 〔設定〕メニューの〔端末エミュレーション〕コマンドを選び、〔VT-100互換〕を 選択してください。

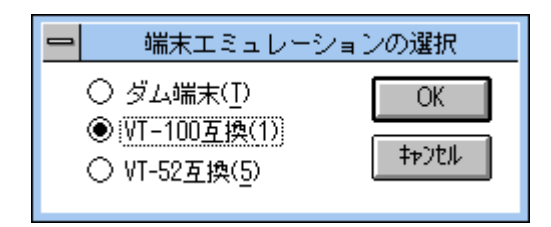

図2.1.6 「ターミナル」の端末エミュレーション

(4) 接続

〔電話〕メニューの〔ダイヤル〕コマンドを選び、電話番号を指定せずに〔OK〕ボ タンをクリックしてください。

(5) TSシリーズハブに電源を投入すると、セルフテストが自動実行された後、メインメニュー(図2.1.3)が表示されます。手順(4)を完了した時点で、TSシリーズハブが既に動作中である場合は、リターンキーを数回押すことによってOmegaマネージメントソフトウェアのメインメニューが表示されます。

(c) 通信ソフトとして Windows 95の「ハイパーターミナル」を使用する場合

Windows 95が動作するパソコンでは、通信ソフトとして標準の「ハイパーターミナル」 (HYPERTRM.EXE)をお使い頂けます。「ハイパーターミナル」をお使いの場合は、以下 のような設定が必要です。

(1) 起動

[ハイパーターミナル]フォルダの中の[Hypertrm.exe]をクリックします。 はじめて使用する際に、表示される[モデムのインストール]は[いいえ]を選び、 インストールせずに使用します。

(2) 電話番号

起動時に表示される[電話番号]ダイアログボックス、または、[ファイル]メニューの[プロパティ]コマンドから[電話番号]を選んで、「Com1へダイレクト」に設定してください。

| 電話番号              |                                              | ? ×    |
|-------------------|----------------------------------------------|--------|
| eonsole           |                                              |        |
| 電話番号の情報           | を入力してください。                                   |        |
| 国番号( <u>C</u> ):  | 日本 (81)                                      | V      |
| 市外局番(E):          | 03                                           |        |
| 電話番号( <u>P</u> ): |                                              |        |
| 接続方法(N):          | Com 1 へがイレクト                                 | •      |
|                   | Com 1 へダイレクト<br>Com 2 へダイレクト<br>Com 3 へダイレクト | ×<br>V |

図 2.1.7 「ハイパーターミナル」の通信設定

#### (3) ポートの設定

起動時に表示される〔プロパティ〕ダイアログボックス、または、〔ファイル〕メ ニューの〔プロパティ〕コマンドから〔電話番号〕 〔モデムの設定〕で表示され る〔プロパティ〕ダイアログボックスで、下図のように設定してください。

| COM1のプロパティ                         |                    | ? ×        |
|------------------------------------|--------------------|------------|
| 「ポートの設定」                           |                    |            |
|                                    |                    |            |
| ビット/秒(8):                          | 9600               |            |
| <u>テ°−</u> タ ԷʹッՒ( <u>D</u> ):     | 8                  |            |
| /\'∜ティ( <u>P</u> ):                | なし 💌               |            |
| ストッフ <sup>*</sup> ビット( <u>S</u> ): | 1                  |            |
| 7日一制御( <u>F</u> ):                 | Xon / Xoff         |            |
|                                    | 標準に戻す( <u>R</u> )  |            |
| 0                                  | K <b>キャンセル</b> 更新の | <u>A</u> ) |

図 2.1.8 「ハイパーターミナル」のポートの設定

(4) 端末エミュレーション

[ファイル]メニューの[プロパティ]コマンドから[設定]を選び、[エミュレー ション]を「VT-100」に設定してください。

| consoleのプロパティ                 | ? ×    |
|-------------------------------|--------|
| 電話番号 設定                       |        |
| □ ファンクション キー、方向キー、Ctrl キーの使い方 |        |
| ● ターミナル キー(①) ● Windows キー(型) |        |
| I\$₂//−ション( <u>E</u> ):       |        |
| VT100 マ タージナルの設定(S)           |        |
| ハッファの行数(B):                   |        |
| 500                           |        |
| ┣ 接続/切断時に音を3回鳴らす(P)           |        |
|                               |        |
|                               |        |
| I)コード方法Q ASCII 設定@)           |        |
|                               |        |
| ок <b>+</b> ŧУ                | <br>tu |
|                               | en     |

図 2.1.9 「ターミナル」の端末エミュレーション

(5) 以上で、設定が終わりました。 TSシリーズハブに電源を投入すると、セルフテストが自動実行された後、メインメニュー(図 2.1.3)が表示されます。手順(4)を完了した時点で、TSシリーズハブが既に動作中である場合は、リターンキーを数回押すことによってOmegaマネージメントソフトウェアのメインメニューが表示されます。

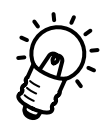

TSシリーズハブはオートボーレート機能を備えていますので、VTTERMや「ターミナル」 画面から数回リターンキーを押すことによって、TSシリーズハブ側のボーレートが設定さ れます。

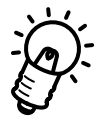

Omegaマネージメントソフトウェアを終了させる際には、必ずメインメニューから「終了 (Qを入力する)」してください。

終了しないと、Omega ソフトウェアはTSシリーズハブ上で起動し続け、Telnetでの接続ができなくなります。

# 2.2 メニューの構造

図 2.2.2に全メニューの構造を示します。TSシリーズハブは大きく8つのメニューを持っており、最初にメインメニュー画面が表示されます。

メニューは、基本的に各項目の頭文字を入力して選択し、リターンキー(Enter)で確定します。

(メインメニューの例で、「管理情報 (Administrati) onを選ぶには、"A" を入力しま す。)

前のメニューや画面に戻るには、ESCキーまたはリターンキーを押します。

Allied Telesyn International AT-TS12TR 拡張可能 Hub オプションを選択して下さい: P: ポートステータス H: Hub 統計情報 I: 個々のボート情報 S: セキュリティ A: 管理情報(Adminstration) Q: 終了

図 2.2.1 メインメニュー

### Omega マネージメントソフトウェアメニュー構造

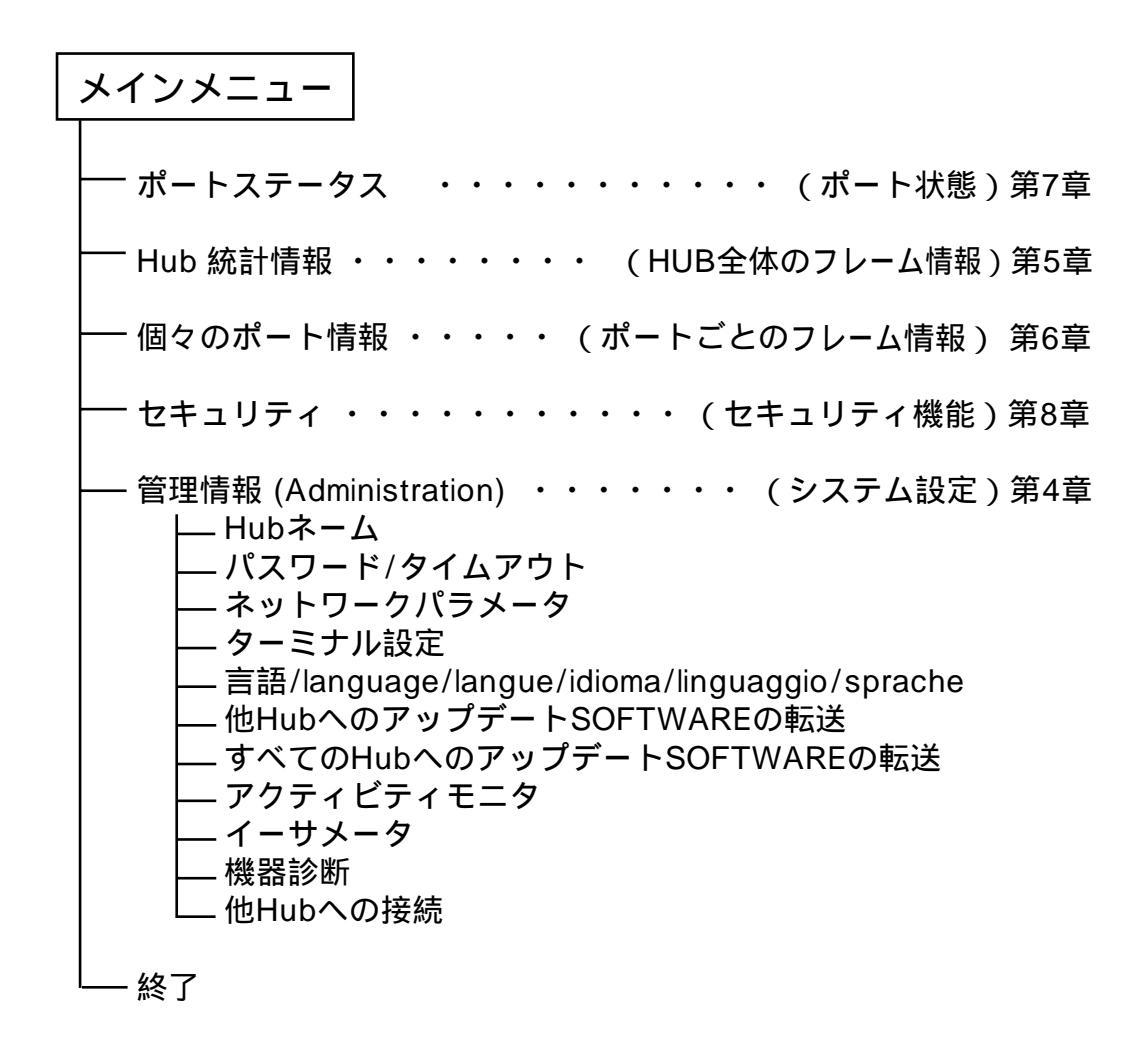

#### 図 2.2.2 メニューの構造

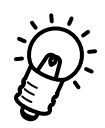

Omega マネージメントソフトウェアを終了させる際には、必ず、メインメニューから「終了(Qを入力する)」してください。

Quit しないと、Omega ソフトウェアはTSシリーズハブ上で起動し続け、Telnetでの接続ができなくなります。

# ろ Telnet での接続

本章ではTelnetを使用してネットワーク経由でTSシリーズハブに接続する方法について 説明します。

# 3.1 Telnet **での設定**

コンソール端末を使用せずに、ネットワークで接続された Telnet端末でTSシリーズハブ を管理する事ができます。Telnet端末でTSシリーズハブの管理を行うには、あらかじめ コンソールポートに接続したコンソールからTSシリーズハブにIPアドレスを割り当てて おく必要があります。ここでは、TSシリーズハブへのIPアドレスの割り当てとTelnet端 末の設定について説明します。

# 3.2 作業の手順

作業の手順は以下の通りです。

(1) IP アドレスの設定をする

- (2) ソフトウェアをリセットする
- (3) Telnet端末からTSシリーズハブに接続する

# 3.3 IP **アドレスの設定方法**

### 3.3.1 コンソールを接続する

はじめてTSシリーズハブにIPアドレスを割り当てるときはコンソールから作業を行ないます。第2章「コンソールの接続」を参考に、TSシリーズハブにコンソールを接続してください。

### 3.3.2 IP アドレスを設定する

IPアドレスの設定はTSシリーズハブのメインメニューの中の「ネットワークパラメータ」 で行います。次の手順に従ってください。

- メイン 「A:管理情報(Administration)」 「N:ネットワークパラメーター」
- (1) メインメニュー(図3.1)で"A" と入力し、Enterキーを押すと、「管理情報( Administrati)or画面が表示されます。

Allied Telesyn International AT-TS12TR 拡張可能 Hub

オプションを選択して下さい:

P: ポートステータス H: Hub 統計情報 I: 個々のポート情報 S: セキュリティ A: 管理情報( Adminstration ) Q: 終了

->

図 3.1 メインメニュー

(2) 「管理情報(Administration)」メニューが表示されます。

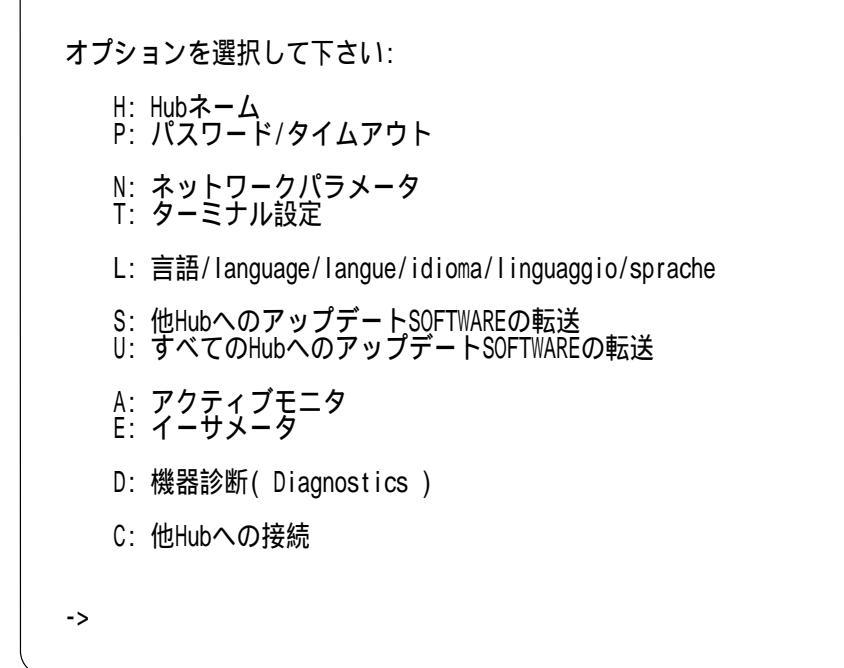

図 3.2 「管理情報(Administration)」メニュー

(3) ここで、"N" と入力すると、「ネットワークパラメータ」が表示されます。

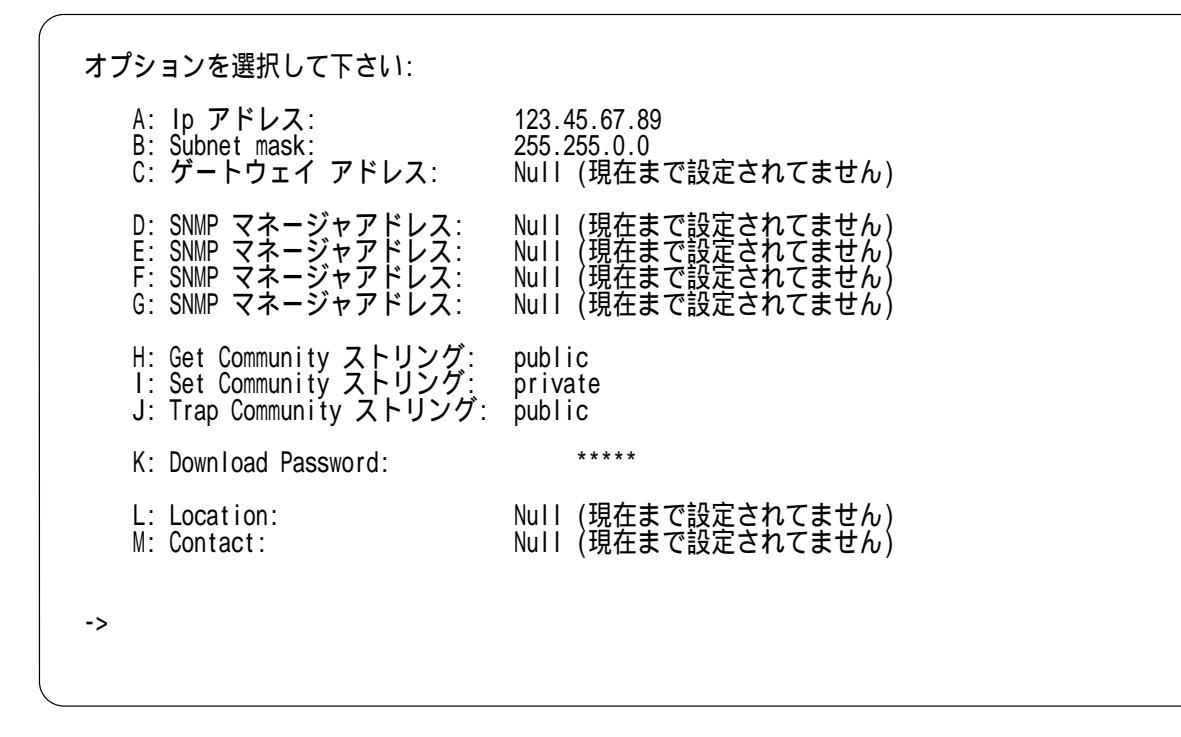

### 図 3.3 「ネットワークパラメータ」メニュー

次に"A"を入力すると「現在のHub IPアドレス」が表示されます。新たに値を入力するか、 現在の値を保持する場合はリターンキーを入力してください。 工場出荷時設定では、IP アドレスは何も設定されていません。

- (4) 「ネットワークパラメータ」メニュー画面の左側のアルファベット"A"を入力し、リターンキーを押すと、「IP アドレス」の入力画面になりますので、TSシリーズハブのIP アドレス設定を入力します。
  同様に「Subnet mask」および「ゲートウェイアドレス」を設定します。
  設定方法についての詳細は、第4章の「4.3 N:ネットワークパラメータ」の項を参照してください。
- (5) 以上でIP アドレスの割り当てが完了しました。リターンキーを押してメインメ ニューに戻ってください。

### 3.4 Telnet で接続する

ここでは、ネットワーク上の端末から Telnetを用いてTSシリーズハブに接続する方法を 説明します。Telnetで接続することにより、コンソールで設定していたTSシリーズハブ の管理をすべて、Telnet端末で行うことができます。なお、TS**シリーズハブに2箇所から** 同時にTelnet 接続することはできません。

### 3.4.1 MS-DOS パソコン(PC/TCP)からの接続

通常のMS-DOSパソコンをTelnet端末として使用するためには、TCP/IP通信ソフトウエ アが必要です。ここでは、当社製品であるCentreNET PC/TCP(以下、PC/TCPと略し ます)を使用する例を示します。以下の説明では、あらかじめPC/TCPがパソコンにイン ストールされているものとして話しを進めます。

お客様のパソコン環境にTCP/IP通信ソフトウエアがインストールされていない場合は、 そのTCP/IP通信ソフトウエアのマニュアルをご覧になりインストールしてください。

PC/TCPには、(a)DOS 環境で動作する「VTN」と、(b)Windows で動作する「WVTN」の2 つの Telnetが用意されています。以下に、それぞれについて説明します。

### (a) VTN

vtn.exe は、DOS 環境で動作する Telnet です。

(1) DOSプロンプトから「vtn」と入力して、リターンキーを押すと、接続先のホストの入力を促すプロンプト「Host Name:」が表示されます。「Host Name:」に対して、3.3.2 で設定した TS シリーズハブの IP アドレスを入力してください。
 ここでは、「123.45.67.89」と仮定します。実際には、お客様が設定したアドレスをご使用ください。

C:¥>vtn Host Name:123.45.67.89

#### 図 3.4 VTN 起動画面

(2) セッションが確立しますと、TSシリーズハブのメインメニュー画面が表示されます。

Allied Telesyn International AT-TS12TR 拡張可能 Hub オプションを選択して下さい: P: ポートステータス H: Hub 統計情報 D: 個々のポート情報 S: セキュリティ A: 管理情報(Adminstration) C: 終了

#### 図 3.5 「メインメニュー」画面

(3) これでTelnetでの接続が完了しました。コンソール端末と同様に、Telnet端末から TSシリーズハブの管理が行えます。

### (b) WVTN

Wvtnは、Windows で動作する Telnet です。

- (1) 「プログラムマネージャ」の「PCTCPWIN」グループの「Wvtn」をダブルクリック して起動してください。
- (2) 「セッション」をマウスクリックするか、「Alt+S」を入力して表示される項目から「新 規作成」を選択してください。

|                                         | wytn : 150.87.25.164 (00:00:00)              | - |
|-----------------------------------------|----------------------------------------------|---|
| セッション( <u>S</u> ) 編集( <u>E</u> )        | 設定(I) ネットワーク( <u>N</u> ) ヘルプ( <u>H</u> )     |   |
| 新規作成( <u>N</u> )                        |                                              |   |
| $\mathbf{H} \leq (\underline{0}) \dots$ | ator)                                        |   |
| ▲ 上書さ1米仔( <u>5</u> )<br>タ 並たけけて伊友(∧)    | by Allied Telesis, K.K. All rights reserved. |   |
|                                         |                                              |   |
| アイコンの登録([)                              |                                              |   |
| 閉じる( <u>C</u> )                         |                                              |   |
| 削除( <u>D</u> )                          |                                              |   |
| 印刷(P)                                   |                                              |   |
| プリンタの設定( <u>R</u> )                     |                                              |   |
| WVTN の終了(X)                             |                                              |   |
|                                         |                                              |   |
|                                         |                                              |   |
|                                         |                                              |   |
|                                         |                                              |   |
|                                         |                                              |   |
|                                         |                                              |   |
|                                         |                                              |   |
|                                         |                                              |   |
|                                         |                                              |   |
|                                         |                                              |   |
| 現在のセッション情報を                             | の期状態に戻します                                    |   |

図 3.6 「新規作成」のクリック
(3) 「セッション情報」が表示されます。「ホスト名(N):」の欄に「3.3.2 IPアドレスを設定する」で設定した TSシリーズハブの IP アドレスを入力してください。

| - +,                       | , シンョ`ン情報            |                |
|----------------------------|----------------------|----------------|
| ホスト名(N): 150.87.25.164     | 機能モードの設定(M)          | ОК             |
| ホスト定義ファイルの読み込み( <u>0</u> ) |                      | +p>t/l         |
|                            | スクリーン表示( <u>S</u> )  | 接続( <u>C</u> ) |
|                            | 漢字コード関連( <u>K</u> )  | (H)            |
|                            | +-ボード関連( <u>F</u> )  |                |
| パスワード(W):                  | タイマ関連( <u>I</u> )    |                |
| ロオートログインの実行( <u>A</u> )    | 編集メニュー関連( <u>E</u> ) |                |

#### 図 3.7 セッション情報

(4) セッションが確立しますと、TSシリーズハブのメインメニューが表示されます。

| wvtn : 150.87.25.164 (00:00:13)                                     | <b>-</b> |
|---------------------------------------------------------------------|----------|
| セッション( <u>S</u> ) 編集(E) 設定(T) ネットワーク( <u>N</u> ) ヘルプ( <u>H</u> )    |          |
| □ FixedSys ± 12 ± ±                                                 |          |
| Allied Telesyn International AT-TS12TR 拡張可能 Hub                     |          |
| オブションを選択して下さい:<br>P: ボートステータス                                       |          |
| H: Hub 統計情報<br>I: 個々のボート情報<br>S: セキュリティ<br>A: 管理情報( Adminstration ) |          |
| 0: ¥% (                                                             |          |
|                                                                     |          |
|                                                                     |          |
|                                                                     |          |
|                                                                     |          |
| ->                                                                  |          |
|                                                                     |          |

#### 図 3.8 「メインメニュー」画面

(5) これで Telnet での接続が完了しました。コンソールと同様に、Telnet 端末から TS シリーズハブの管理を行うことができます。

## 3.4.2 Windows 95/NT からの接続

Windows 95および NT は、TCP/IPプロトコルを実装しており、標準で Telnetのアプリ ケーションも用意されています。ここでは、Windows 95の Telnetを使用する例を説明し ます (Windows NTの Telnet も同じ画面操作になります)。

## 準備

まず、TCP/IPプロトコルが使用できるネットワークで接続された Windows 95パソコン をご用意ください。ネットワークサービスで、TCP/IPプロトコルがサポートされている ことを確認してください。TCP/IPプロトコルがサポートされていない場合は、マニュア ルをご覧になりサポートされるように設定してください。

## 接続

- (1) Telnetアプリケーションを起動してください。
- (2) 「ターミナル」をクリックするか、「Alt+T」を入力し、「VT-100/ANS」に設定して ください。

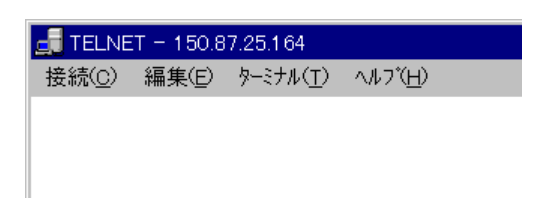

#### 図 3.9 「ターミナル」のクリック

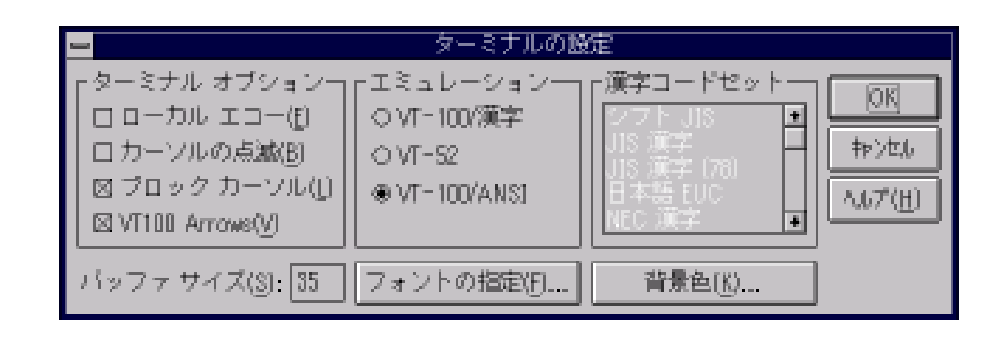

図 3.10 「VT-100/ANSI」の設定

(3) 「接続」をクリックするか、「Alt+C」を入力し、「リモートシステム」を選択してく ださい。

| 🚅 TELNET - (Tal.)                        | _ 🗆 × |
|------------------------------------------|-------|
| <mark>接続(①)</mark> 編集(E) ターミナル(T) ヘルフで日) |       |
| リモート システム(R)<br>切断(D)                    |       |
| TELNET の終了公 Alt+F4                       |       |
|                                          |       |
|                                          |       |
|                                          |       |
|                                          |       |
|                                          |       |
|                                          |       |
|                                          |       |
|                                          |       |
|                                          |       |
|                                          |       |
|                                          |       |
|                                          |       |
|                                          | Þ     |

### 図 3.11 「接続」のクリック

(4) 「接続」が表示されます。「ホスト名(H):」の欄に、「3.3.2 IPアドレスを設定する」の 項で設定した TSシリーズハブの IP アドレスを入力してください。

| 接続                     |              | × |
|------------------------|--------------|---|
| ホスト名(日):               | 123.45.67.89 | • |
| π°−ト(₽):               | telnet       | • |
| ターミナルの 種類( <u>T</u> ): | vt100        | • |
|                        | キャンセル        |   |

図 3.12 Telnet 起動画面

(5) セッションが確立しますと、メニュー画面が表示されます。

Allied Telesyn International AT-TS12TR 拡張可能 Hub オプションを選択して下さい: P: ポートステータス H: Hub 統計情報 P: 個々のボート情報 S: セキュリティ A: 管理情報(Adminstration) C: 終了

## 図 3.13 「メインメニュー」画面

(6) これでTelnetでの接続が完了しました。コンソール端末と同様に、Telnet端末から TSシリーズハブの管理が行えます。

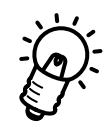

Omegaマネージメントソフトウェアを終了させる際には、必ず、メインメニューから「終 了(Qを入力する)」してください。 終了したいと Omega ソフトウェアはTSシリーブハブトで起動し続け、Telpetでの接続

終了しないと、Omega ソフトウェアはTSシリーズハブ上で起動し続け、Telnetでの接続ができなくなります。

# 4

## 管理情報(Administration)

本章では 設定全般にわたる「管理情報」メニューについて説明します。

## 4.0 A: 管理情報(Administration)

メインメニューから、"A"を入力し、「管理情報(Administration)」を選びます。

| ▶ Hyper terminal = ハイパー ターミナル<br>コーノル(の) 毎年(の) まテクハ (通信(の) ま                                                                                                    |                                                                                |
|----------------------------------------------------------------------------------------------------|--------------------------------------------------------------------------------|
|                                                                                                    |                                                                                |
| オブションを選択して下さい:<br>H: Hubネーム<br>P: パスワード/タイムアワ<br>N: ネットワークパラメー<br>T: ターミナル設定<br>L: 言語/language/langue<br>S: 他Hubへのアップデー<br>U: すべてのHubへのアップ<br>A: アクティブモニタ<br>E: イーサメータ<br>D: 機器診断(Diagnostic<br>C: 他Hubへの接続 | ▲<br>ト<br>p<br>idioma/linguaggio/sprache<br>SOFTWAREの転送<br>デートSOFTWAREの転送<br>) |
| ->                                                                                                    |                                                                                |
| •                                                                                                    |                                                                                |
| 接続 4:38:27 VT100 15                                                                                                    | 100 8-N-1 SCROLL CAPS NUM キャプチャ 印刷ロー                                           |

図 4.1「管理情報(Administration)」メニュー

## 4.1 H: Hub ネーム

「管理情報(Administration)」メニューから、"H"を入力し、「Hubネーム」を選びます。

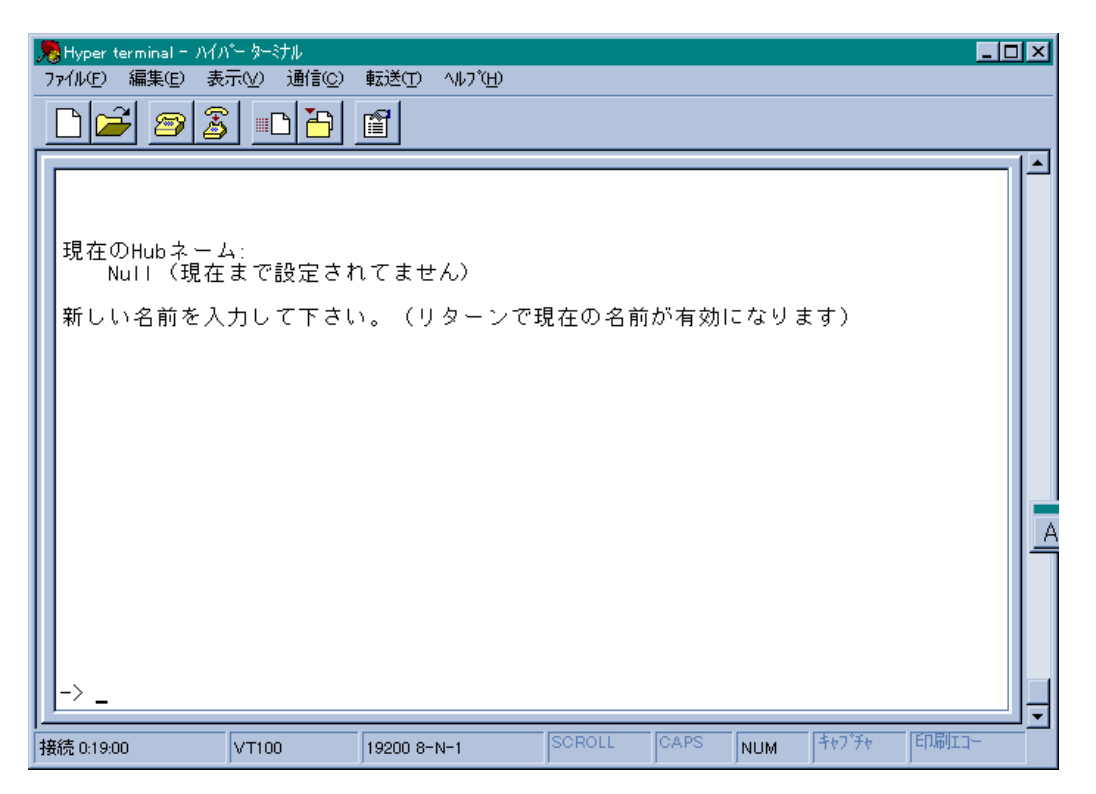

図 4.2 「Hub ネーム」画面

20文字までのハブ名(半角英数)が設定できます。 既に名前が設定してある場合には、リターンキーを押せば、変更されません。 ハブ名を消すにはスペース(ブランク)を入力してリターンキーを押します。

ハブ名はネットワーク経由でTSシリーズハブに接続する際(Telnetなど)に使用でき、 MACアドレスやIPアドレスより入力が簡単になります。 このハブ名はまた、SNMP使用時に使用されます。

## 4.2 P: **パスワード** / **タイムアウト**

「管理情報 (Administration)」メニューから、"P" を入力し、「パスワード / タイムア ウト」サブメニューを選びます。

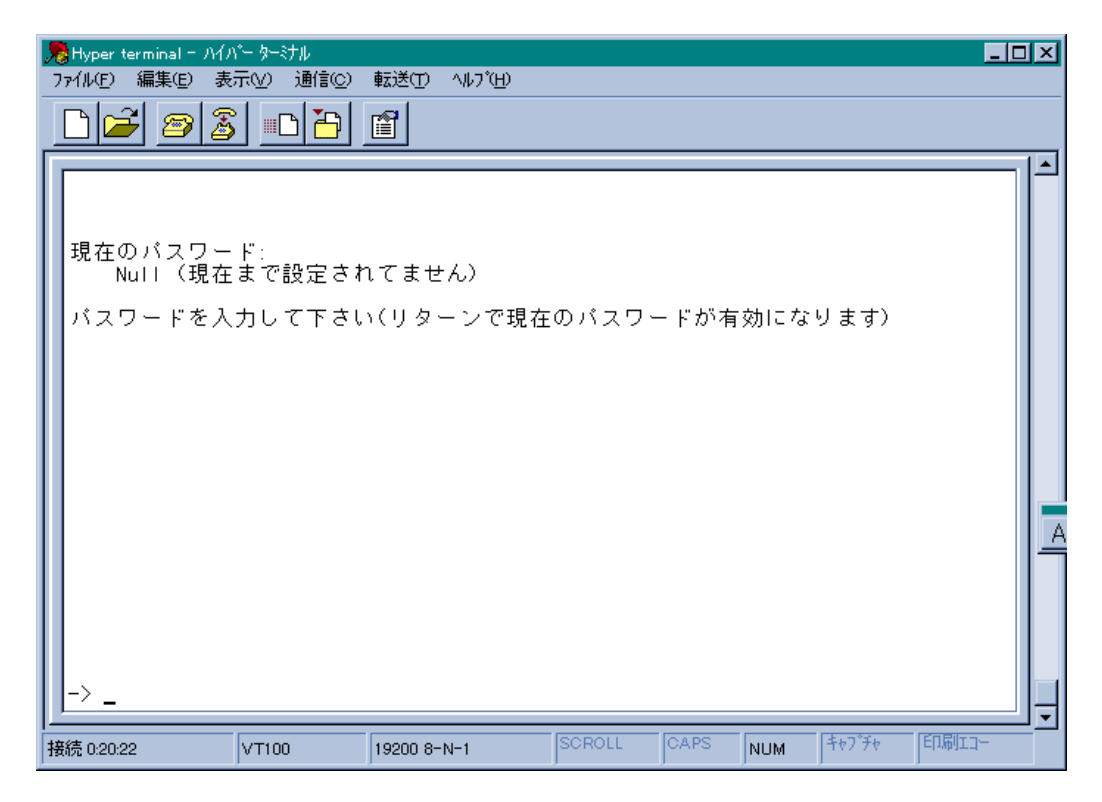

図 4.3 「パスワード」設定画面

このパスワードは、この Omega マネージメントソフトウェアへのアクセスに対するパス ワードです。

デフォルトでは設定されていません。

パスワードを設定した場合は、このOmegaマネージメントソフトウェアへアクセスする度 にパスワードを入力しなければなりません。

パスワードは20文字以内です。

設定されているパスワードはそのまま使用する場合は、リターンキーを押してください。 パスワードを消すにはスペース(ブランク)を入力してからリターンキーを押します。

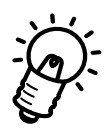

パスワードは、必ず設定してください。

リターンキーを押せば、「タイムアウト」メニュー(図4.4)が表示されます。

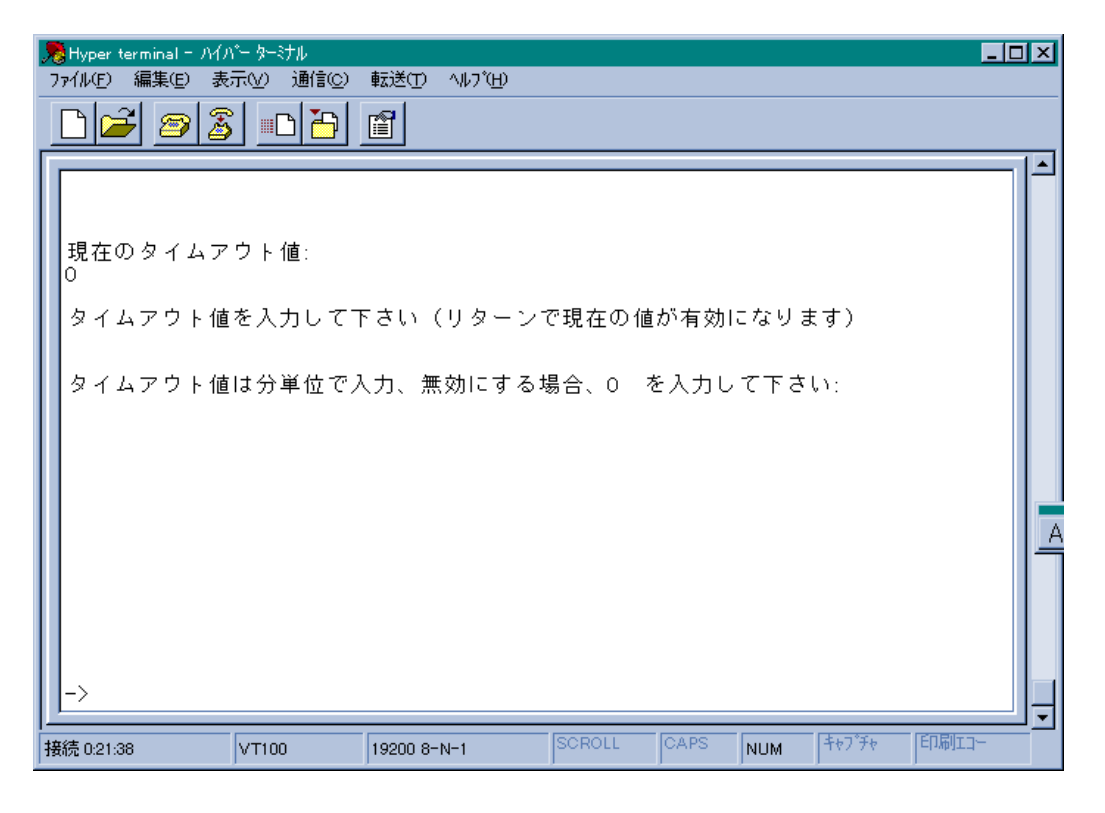

#### 図4.4 「タイムアウト」設定画面

「タイムアウト」は、指定した時間内にキー入力がない場合にOmegaマネージメントソフトウェアを自動終了させる機能です。 デフォルトは「0」で、この機能は無効になっています。

## 4.3 N: ネットワークパラメータ

「管理情報(Administration)」メニューから、"N" を入力し、「ネットワークパラメータ」サ ブメニューを選びます。

ここでは、IPアドレス、サブネットマスク、ゲートウェイアドレスなどが設定できます。

| 売Hyper terminal - ハイパーターミナル                                                          |                                                                                      |
|--------------------------------------------------------------------------------------|--------------------------------------------------------------------------------------|
| 7ァイルE) 編集(E) 表示(V) 通信(C) 転送(E) /                                                     | ∿l/7°⊞)                                                                              |
|                                                                                      |                                                                                      |
|                                                                                      |                                                                                      |
| オブションを選択して下さい:                                                                       |                                                                                      |
| A: lp アドレス:<br>B: Subnet mask:<br>C: ゲートウェイ アドレス:                                    | 123.45.67.89<br>255.255.0.0<br>Null (現在まで設定されてません)                                   |
| D: SNMP マネージャアドレス:<br>E: SNMP マネージャアドレス:<br>F: SNMP マネージャアドレス:<br>G: SNMP マネージャアドレス: | Null(現在まで設定されてません)<br>Null(現在まで設定されてません)<br>Null(現在まで設定されてません)<br>Null(現在まで設定されてません) |
| H: Get Community ストリング:<br>I: Set Community ストリング:<br>J: Trap Community ストリング:       | public<br>private<br>: public                                                        |
| K: Download Password:                                                                | жжжж                                                                                 |
| L: Location:<br>M: Contact:                                                          | Null(現在まで設定されてません)<br>Null(現在まで設定されてません)                                             |
| ->                                                                                   |                                                                                      |
|                                                                                      | • • • • • • • • • • • • • • • • • • •                                                |
| 接続 5:29:35 VT100 19200 8-N-                                                          | v-1 SCROLL CAPS NUM 「キャプデキ 印刷エコー                                                     |

図 4.5 「ネットワークパラメータ」サブメニュー

このオプションは、IP(インターネットプロトコル)とSNMP情報を設定する際に使用します。ネットワークパラメータは、TCP/IPネットワーク上でTSシリーズハブを使用する際に必要になります(TCP/IP以外のネットワーク上で使用する場合は、必要ありません)。 左端のアルファベットを入力後画面が表示され、値を入力してリターンキーを押すと確定されます。

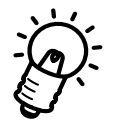

ネットワークパラメータを変更した場合には、必ず電源を入れ直してください。

最初に「A:Pアドレス」画面に値を入力後リターンキーを押すと、その値は確定され、次の「B:Subnet mask」以降の設定画面が1画面ずつ表示されます。 何も入力せずにリターンキーを押すと、次の画面に移ります。 各アドレスを消す場合には、「0.0.0.0」と入力します。

A:P**アドレス** 表示されている表記法に従って、SNMPマネージャ(Trapの発行先)のIPアドレスを入力 してください。

B:Subnet mask 表示されている表記法に従って、サブネットマスクを入力してください。

C: **ゲートウェイアドレス** 他のネットワーク、またはサブネットワークにパケットを送信するときは、デフォルトの ゲートウェイ (ルーター)アドレスを入力してください。

D~G: SNMP マネージャアドレス Trap メッセージを受け取る SNMPマネージャのアドレスを入力してください。

H: Get Community **ストリング** SNMPの機能のための"Get" Community ストリングを入力してください。

I: Set Community **ストリング** SNMPの機能のための"Set" Community ストリングを入力してください。

J: Trap Community **ストリング** SNMPの機能のための "Trap" Community ストリングを入力してください。

K : Download Password 他のハブからのソフトウェアのダウンロード時のパスワードを入力してください。

L:Location 希望するSNMPの"Location" ストリングを入力してください。 このストリングはSNMP管理端末によって表示され、ユーザーの設置場所を確認すること ができます。

M: Contact 希望するSNMPの"Contact" ストリングを入力してください。このストリングはSNMP管 理端末によって表示され、TSシリーズが設置された場所の第一責任者の名前が確認できる ようになっています。

## 4.4 T: **ターミナル設定**

「ターミナル設定」は接続する端末と設定を合わせるための設定メニューです。 「管理情報(Administration)」メニューから、"T"を入力し、「ターミナル設定」サブメニュー を選びます。

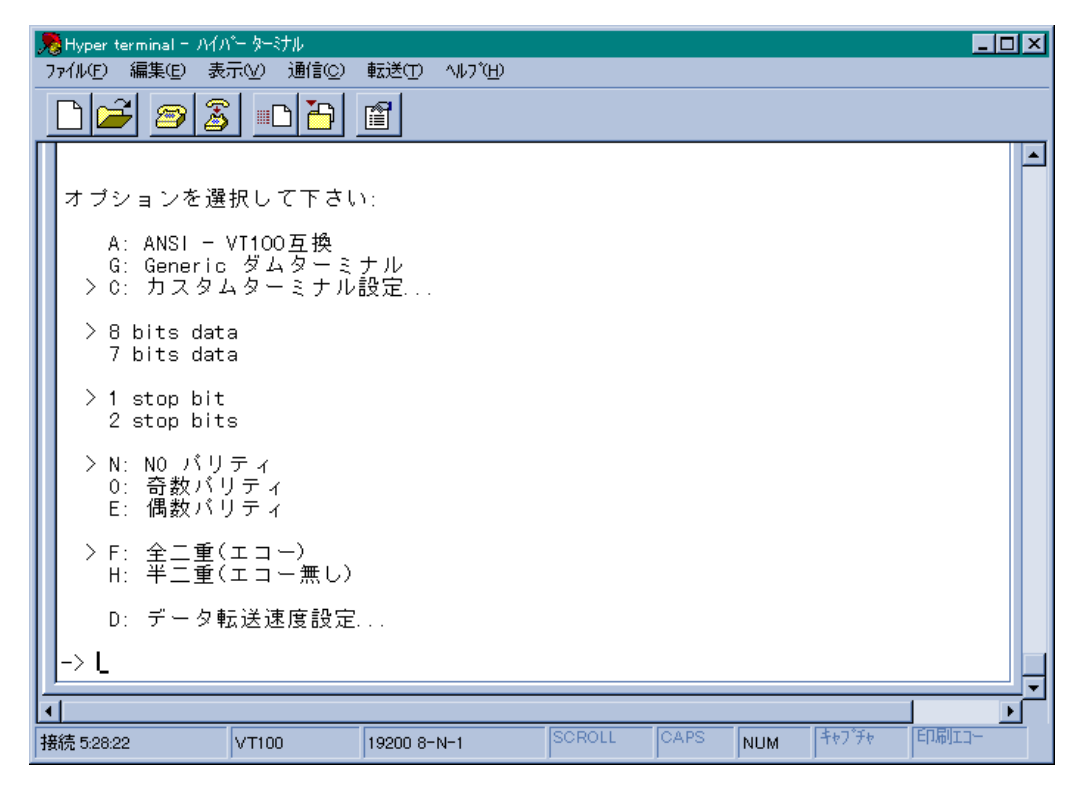

図 4.6 「ターミナル設定」メニュー

画面左端の">"は現在設定されているオプションを示しています。

端末表示に関するパラメーター(「端末のタイプ」と「全二重/半二重」の設定)を変更す ると、すぐに(TSシリーズハブをリセットしなくても)端末の操作・表示に反映されます。 例えば、「半二重」から「全二重」に変更すると、入力した文字などのエコーはすぐに始ま ります。

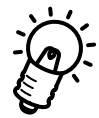

シリアルインターフェースのオプション(データビット、ストップビット、パリティ、ボー レート)はOmegaマネージメントソフトウェアを再起動しないと有効になりません。 これらの設定を有効にするには、メインメニューから「終了"Q"を入力」して、リターン キーを数回押すことにより、新しい設定値で接続されたOmegaマネージメントソフトウェ アが起動します。 ANSI-VT100 互換

ANSIの標準端末に自動設定します。

基本的には、DEC VT-100 および VT-100 エミュレーション端末と同じです。 画面は常に更新されながら表示されます。

Generic **ダムターミナル** 

必要最低限の端末(ダム端末)として設定します。端末側の機能についてはほとん ど考慮しないことにより、ほとんどすべての端末と互換性があります。

#### カスタムターミナル設定…

非 ANSI 端末での ANSI オプションの使用を可能にします。

「カスタムターミナル設定…」ではシーケンスを設定する3つの画面があります。 それぞれの画面では、制御文字を個々に入力するか、ファンクションキーを押すこ とによって、シーケンスを入力します。

例えば、homeカーソルキーのシーケンスがESC-Hの場合、ESCキーに続いて"H" キーを押すか、単にHOMEキーを押すなどです。

制御シーケンスには、画面編集入力の文字コード(「バックスペース」や「リターン」 など)も含まれるため、これらの画面では特別な方法で入力します。 まずデリミタ文字を入力し、次に制御シーケンスを入力し、最後にもう一度デリミ タ文字を入力します。デリミタ文字はユーザーが任意に指定できます。 制御シーケンスに端末のエスケープシーケンスなどを指定することはできません。 また、フロー制御文字の XON(^Q)や XOFF(^S)などを指定することもできません。

「HOME THE CURSOR」機能を設定した場合、スクロールや消去をせずに、カーソルをホームポジションに移動し、更新された情報を表示します。これにより、画面のフリッカー(ちらつき)がなくなります。

「スクリーン全体の削除」機能を設定した場合、スクロールをせずに、画面を一度消去した後画面の上部から表示し直します。スクロールする場合より、見やすくなります。

「現在のラインを削除する」機能は、行の消去をスムーズに行います。この機能を設定していない場合、画面上の情報を消すために必要数のスペースを表示しなければなりません。

「カスタムターミナル設定…」を選んだ場合、次の3つの画面が順に表示されます。 デリミタ文字、制御シーケンス、デリミタ文字の順で入力します。 設定しない場合はリターンキーを入力することによってその次の画面に移ります。

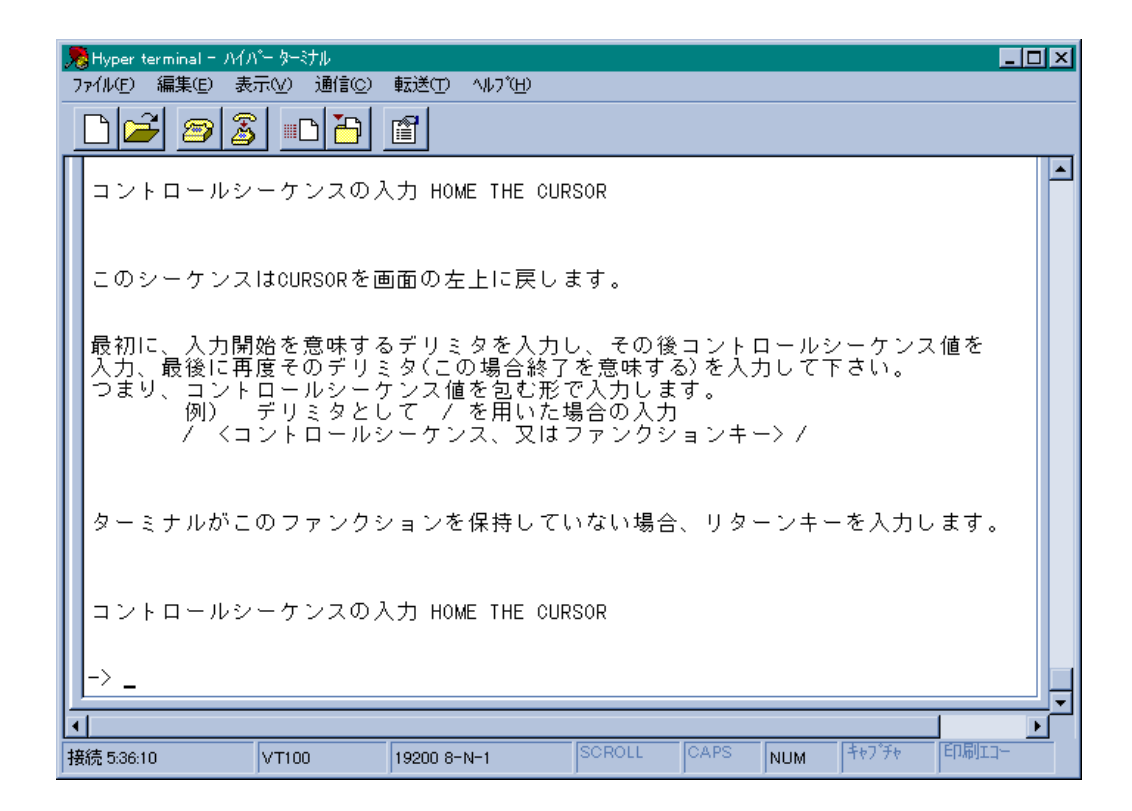

図 4.7 「HOME THE CURSOR」設定メニュー

次に「スクリーン全体の削除」の設定画面(図4.8)になります。

| 2 | ອ້ Hyper<br>ກາງ (JL(E) | rtern<br>) 縦      | ninal<br>副集(E | - ハイ.<br>) 表                | パー 5<br>5元(√ | =;†<br>)                   | ル<br>通信 | (0)        | 転送    | ¥(TT)        | AJU:  | 7°(H)                            |        |                                    |                    |         |                     |                |                               |            |          | _  |     |    | × | ] |
|---|------------------------|-------------------|---------------|-----------------------------|--------------|----------------------------|---------|------------|-------|--------------|-------|----------------------------------|--------|------------------------------------|--------------------|---------|---------------------|----------------|-------------------------------|------------|----------|----|-----|----|---|---|
|   |                        | Ĩ                 | 2             |                             | <u>}</u>     |                            |         | -          | ľ     | ]            |       | · _                              |        |                                    |                    |         |                     |                |                               |            |          |    |     |    |   | - |
|   | コン                     | ' ŀ I             | <b>- -</b>    | ルシ                          | , _ /        | כל                         | ノス・     | の <i>)</i> | לא    | <del>ک</del> | クリ    | - 2                              | ノ全     | 体の                                 | 削除                 |         |                     |                |                               |            |          |    |     |    | - | ] |
|   | ະດ                     | シ                 | ーケ            | ンス                          | . I t 7      | <b>†</b> −                 | - L     | ポミ         | ッシ    | ョン           | か,    | らだ                               | け修     | き用す                                | きれる                | ます      | •                   |                |                               |            |          |    |     |    |   |   |
|   | 最初<br>入力<br>つま         | 川に、<br>「、」<br>「り、 | 、             | 力開<br>に<br>ン<br>ト<br>く<br>コ | 始度ロデン        | を<br>そ<br>の<br>ル<br>ミ<br>ロ | 慧) / ミー | すりことル      | るミナレイ | リミ(こ値<br>ノン  | タ場を見く | を入<br>合<br>約<br>包<br>む<br>い<br>又 | 力冬形たはし | /、<br>「<br>を意う<br>こ<br>う<br>ア<br>こ | その循<br>味すす<br>コ入ナシ | <b></b> | ント<br>を入<br>。<br>ンキ | ロー<br>力し<br>ー> | - ルミ<br>, て <sup>-</sup><br>/ | シー<br>下さ   | ケン<br>い。 | ス伯 | 直を  |    |   |   |
|   | ター                     | iii.              | ナル            | がこ                          | . D 1        | ファ                         | 'ン      | クシ         | / 3   | ンを           | 保持    | 侍し                               | てい     | いなし                                | ∖場é                | à.      | リタ                  | -2             | /+-                           | - <i>を</i> | 入力       | ι  | ます。 | ,  |   |   |
|   | コン                     | ' ŀ I             | <b>-</b> -    | ルシ                          | · _ /        | ナン                         | ノス      | <i>ຫງ</i>  | しち    | ス・           | クリ    | - 2                              | ノ全     | 体の                                 | 削除                 |         |                     |                |                               |            |          |    |     |    |   |   |
|   | -> <u>-</u>            | -                 |               |                             |              |                            |         |            |       |              |       |                                  |        |                                    |                    |         |                     |                |                               |            |          | 1  |     |    | - | 1 |
| 挦 | 5:40<br>新売 5:40        | ):26              |               |                             | VT           | 100                        |         |            | 192   | 00 8-        | -N-1  |                                  |        | SCR                                | DLL                | 0       | APS                 | NU             | JM                            | <b>+</b> † | 7°£¢     | Ē  | 印刷工 | 1- |   |   |

図4.8 「スクリーン全体の削除」設定メニュー

最後に「現在のラインを削除する」の設定画面になります。

| <b>)</b><br>: | typer terminal - ハイパーターミナル                                                                                                    | 3 |
|---------------|----------------------------------------------------------------------------------------------------|---|
|               |                                                                                                    |   |
| Γ             | コントロールシーケンスの入力 現在のラインを削除します。                                                                                                    | ] |
|               | このシーケンスは現在のCURSOR位置からコマンド行の最後までを削除します。                                                                                                    |   |
|               | 最初に、入力開始を意味するデリミタを入力し、その後コントロールシーケンス値を<br>入力、最後に再度そのデリミタ(この場合終了を意味する)を入力して下さい。<br>つまり、コントロールシーケンス値を包む形で入力します。<br>例) デリミタとして / を用いた場合の入力<br>/ <コントロールシーケンス、又はファンクションキー≻/ |   |
|               | ターミナルがこのファンクションを保持していない場合、リターンキーを入力します。                                                                                                    |   |
|               | コントロールシーケンスの入力 現在のラインを削除します。                                                                                                    |   |
|               |                                                                                                    | - |
| ł             | 5:41:35 VT100 19200 8-N-1 SCROLL CAPS NUM キャプチャ 印刷エコー                                                                                                    |   |

図4.9 「現在のラインを削除する」設定メニュー

「ターミナル設定」から「データ転送速度設定」を選ぶと次の画面が表示されます。

| 月 Hyper terminal - ハイパー コッイル(E) 編集(E) 表示(                                                                                       | ターミナル<br>V) 通信(の) | #F:关(T)  | AILT <sup>*</sup> (H) |        |      |     |         |      | × |
|----------------------------------------------------------------------------------------------------|-------------------|----------|-----------------------|--------|------|-----|---------|------|---|
|                                                                                                    |                   |          | W) (II)               |        |      |     |         |      |   |
| オ プションを選択<br>19200 bps<br>9600 bps<br>4800 bps<br>2400 bps<br>1200 bps<br>600 bps<br>300 bps<br>150 bps<br>75 bps<br>> A: 自動データ | して下さい<br>9転送速度言   | ):<br>設定 |                       |        |      |     |         |      |   |
| 接続 0:05:58 V                                                                                                    | T100              | 19200 8- | N-1                   | SCROLL | CAPS | NUM | \$+7°F+ | 印刷コー |   |

図4.10 「データ転送速度設定」メニュー

「自動データ転送速度設定」を選ぶと、自動ボーレートが設定されます。 自動ボーレート設定では、Omegaマネージメントソフトウェアの起動時にリターン を2度押すことによって、TSシリーズハブのボーレートが設定されます。

## 4.5 S: 他 Hub へのアップデート SOFTWARE の転送

このメニューは、他の TSシリーズハブの Omega マネージメントソフトウェアのアップ デート時に使用します。

「管理情報(Administration)」メニューから、"S"を入力し、「他Hubへのアップデート SOFTWAREの転送」サブメニューを選びます。

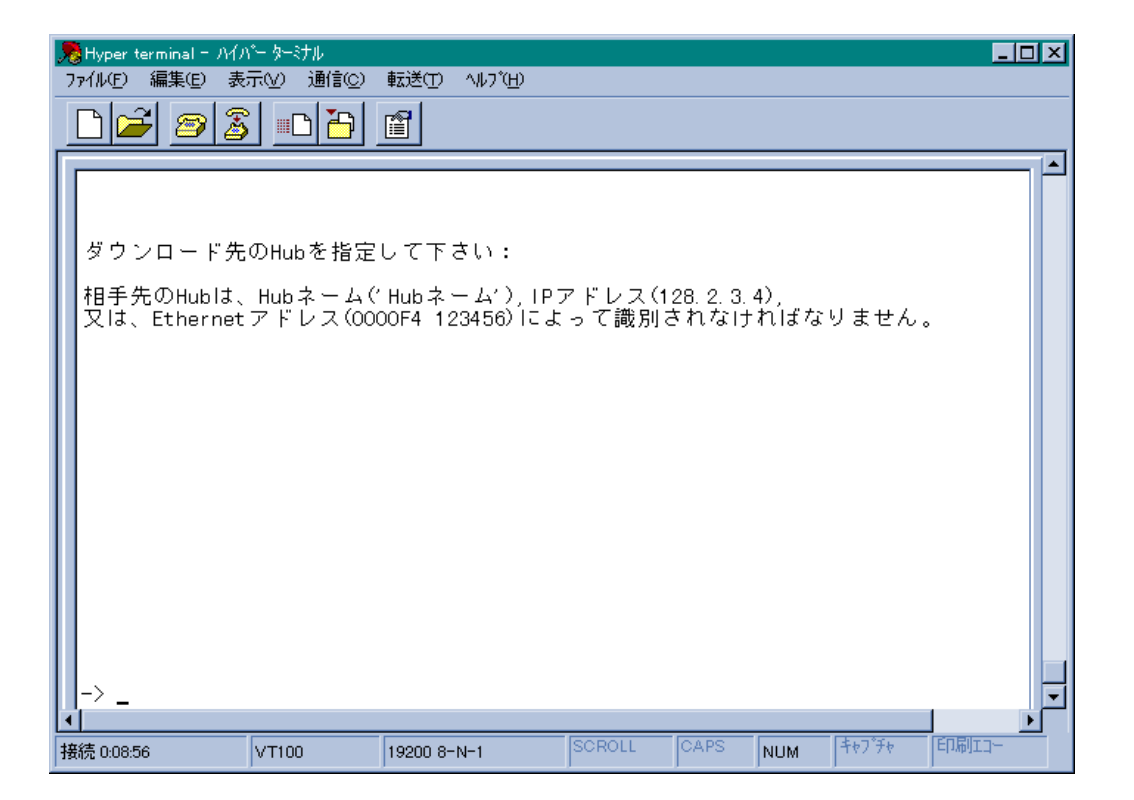

#### 図4.11 「他 Hub へのアップデート SOFTWARE の転送」設定メニュー

ここで、以下の方法でアップデートしたい TS シリーズハブを指定します。

IP ネットワークの場合

アップデートする TS シリーズハブの IP アドレス、ハブ名、または MAC アドレス で指定します。

IP **以外のネットワークの場合**(たとえば、"Netware" など) ハブ名、あるいは MAC アドレスで指定します。

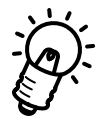

TSシリーズハブ本体のMACアドレスは「管理情報(Administration)」メニューの「機 器診断(Diagnostics)」サブメニューで確認することができます。 また、本体の前面右側のブラケットカバーに貼ってあるシールでも確認できます。

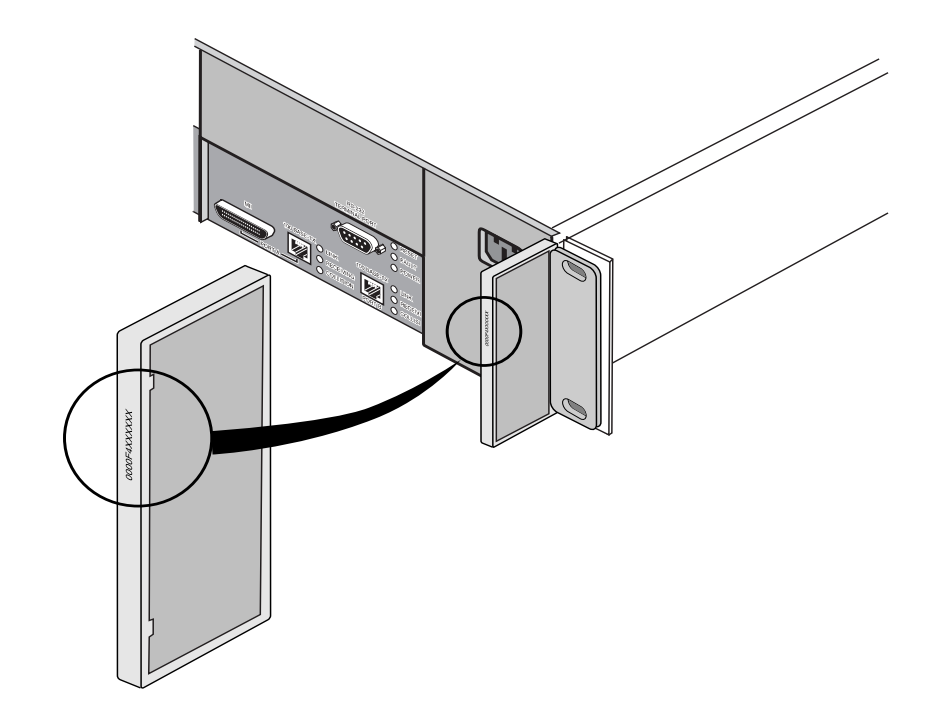

図 4.12 MAC ADDRESS シール

## 4.6 U: **すべての** Hub **へのアップデート** SOFTWARE **の転送**

このメニューは、同一サブネット内のすべてのTSシリーズハブのOmegaマネージメント ソフトウェアのアップデート時に使用します。 「管理情報(Administration)」メニューから、"U" を入力し、「すべてのHubへのアップデー

ト SOFTWAREの転送」サブメニューを選びます。

画面はスクロールして、画面の下のほうに「アクティブモニタ」モードで現在のブロード キャストでのアップデートの状態が表示されます。

| A: アクティブモニタ     (前回のメニューに戻りたい場合は、リターンキーだけを入力して下さい。)     | 第 Hyper terminal - ハイパーター対ル<br>ファイル(F) 編集(F) 表示(A) 通信(C) 転送(T) ヘルフ(H) |
|---------------------------------------------------------|-----------------------------------------------------------------------|
| A: アクティブモニタ<br>(前回のメニューに戻りたい場合は、リターンキーだけを入力して下さい。)      |                                                                       |
| A: アクティブモニタ<br>(前回のメニューに戻りたい場合は、リターンキーだけを入力して下さい。)      |                                                                       |
| A: アクティブモニタ<br>(前回のメニューに戻りたい場合は、リターンキーだけを入力して下さい。)      |                                                                       |
| A: アクティブモニタ<br>(前回のメニューに戻りたい場合は、リターンキーだけを入力して下さい。)      |                                                                       |
| A: アクティブモニタ<br>(前回のメニューに戻りたい場合は、リターンキーだけを入力して下さい。)      |                                                                       |
| A: アクティブモニタ<br>(前回のメニューに戻りたい場合は、リターンキーだけを入力して下さい。)      |                                                                       |
| A: アクティブモニタ<br>(前回のメニューに戻りたい場合は、リターンキーだけを入力して下さい。)      |                                                                       |
| A: アクティブモニタ<br>(前回のメニューに戻りたい場合は、リターンキーだけを入力して下さい。)<br>L |                                                                       |
| A: アクティブモニタ<br>(前回のメニューに戻りたい場合は、リターンキーだけを入力して下さい。)<br>L |                                                                       |
| A: アクティブモニタ<br>(前回のメニューに戻りたい場合は、リターンキーだけを入力して下さい。)<br>L |                                                                       |
| A: アクティブモニタ<br>(前回のメニューに戻りたい場合は、リターンキーだけを入力して下さい。)<br>L |                                                                       |
| A: アクティブモニタ<br>(前回のメニューに戻りたい場合は、リターンキーだけを入力して下さい。)<br>し |                                                                       |
| A. フラブインビーメ<br>(前回のメニューに戻りたい場合は、リターンキーだけを入力して下さい。)<br>L | A・ フクティブエータ                                                           |
|                                                         |                                                                       |
|                                                         | (前回のメニューに戻りたい場合は、リターンキーだけを入力して下さい。)                                   |
|                                                         | <u></u>                                                               |
|                                                         |                                                                       |

#### 図 4.13 アクティブモニタによるアップデート状態の表示

同一サブネット内のすべての TS シリーズハブにメッセージがブロードキャストされ、サ ブネット上の旧バージョンのOmega マネージメントソフトウェアが稼働している TS シ リーズハブのアップデートを行うことを通知します。この場合、ブロードキャストを行う TS シリーズハブのソフトウェアは最新バージョンであることが前提です。

サブネット上にTSシリーズハブが多数ある場合、最初のブロードキャストですべてのTS シリーズハブがアップデートされない場合があります。このような場合に、アップデート を確実に行うためには、「すべてのHubへのアップデート SOFTWARE の転送」を数回繰 り返してください。

メッセージがブロードキャストされると、アップデートの状態が画面上に表示されます。

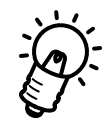

この「すべてのHubへのアップデートSOFTWAREの転送」メニューは、ルーターを介し て接続されているTSシリーズハブには使用できません。

リモートサブネット(ルーターを使用している場合)上のTSシリーズハブは、AT-S10 ファームウェアカセットを使ってマスターモジュールをアップデートした後、「すべての HubへのアップデートSOFTWAREの転送」を選んで、その他のハブをアップデートして ください。

## 4.7 A: アクティブモニタ

「管理情報(Administration)」メニューから、"A" を入力し、「アクティブモニタ」サブ メニューを選びます。

下のようなシステムの監視画面(下の例は「すべてのHubへのアップデートSOFTWARE の転送」を実行した際の画面)が表示されます。

| 🥦 Hyper terπ       | ninal = J | ነብንት ጅት | ミナル            |            |                 |         |      |      |         | _ 🗆 🗵      |
|--------------------|-----------|---------|----------------|------------|-----------------|---------|------|------|---------|------------|
| ファイル( <u>E</u> ) 編 | 棐Œ)       | 表示⊙     | 通信( <u>C</u> ) | 転送(工)      | ^ルプ( <u>H</u> ) |         |      |      |         |            |
|                    | 8         | 3       |                |            |                 |         |      |      |         |            |
|                    |           |         |                |            |                 |         |      |      |         |            |
|                    |           |         |                |            |                 |         |      |      |         |            |
|                    |           |         |                |            |                 |         |      |      |         |            |
|                    |           |         |                |            |                 |         |      |      |         |            |
|                    |           |         |                |            |                 |         |      |      |         |            |
|                    |           |         |                |            |                 |         |      |      |         |            |
|                    |           |         |                |            |                 |         |      |      |         |            |
|                    |           |         |                |            |                 |         |      |      |         |            |
|                    |           |         |                |            |                 |         |      |      |         |            |
|                    |           |         |                |            |                 |         |      |      |         |            |
|                    |           |         |                |            |                 |         |      |      |         |            |
|                    |           |         |                |            |                 |         |      |      |         |            |
|                    |           |         |                | A :        | アクテ             | ィブモニタ   |      |      |         |            |
|                    | (前回       | のメニ     | ューに戻           | <b>見たい</b> | 場合は、            | リターン=   | キーだけ | を入力し | して下さい   | .)。)       |
|                    |           |         |                |            |                 |         |      |      | - · - · |            |
|                    |           |         |                |            |                 |         |      |      |         | <b>_</b> _ |
|                    |           |         |                |            |                 | ISCROLL | CAPS |      | \$57°75 |            |
| 接続 0:04:57         |           | VT10    | 0              | 19200 8-   | N-1             | SCROLL  | CAPS | NUM  | 7777    | Citybult 1 |

図 4.14 「アクティブモニタ」サブメニュー

このオプションは、システム動作を示すメッセージを表示します。管理情報 (Administration)メニューの"アクティブモニタ"を選択するか、"すべてのHubへのアップ デート SOFTWARE の転送"を選択するかのどちらかによってこのモードとなります。 このオプションでは、システム動作の動作状況をメッセージによって知ることができます。 以降のサンプルメッセージ中の各文字は、以下のように置き換えられます。

・"x"は、ハブモジュール番号(1-8)

- ・"y"は、ポート番号(1-12)
- ・"AAAAA"は、ユーザーが登録したハブ名

次ページの画面を参照してください。

1. 以下のように、コンセントレータ再設定メッセージが表示されます。

modulexAAAAA is now On Line.

modulexAAAAA has been removed!

modulexAAAAA has faled!

シャーシ内ハブモジュール中の設定が変更された時に、このメッセージが表示されます。

2. ポートの再設定メッセージが表示されます。

modulexAAAAA, porty,AAAAA: Port is now partitioned.

modulexAAAAA, porty,AAAAA: Port is no longer partitioned.

modulexAAAAA, porty,AAAAA: Port is now off Line.

modulexAAAAA, porty,AAAAA: Port is now On Line.

これらのメッセージは、ハブ中のいずれかのポート状態に変更があったときに表示されます。

3. ダウンロード サーバーメッセージ

Download request received from unitx

Upload request received from unitx

これらのメッセージは、正しいダウンロード要求、アップロード要求を受け取ると表示されます。

Sending... : 00000-99999

このメッセージは、ダウンロード / アップロード中であることを表します。"00000"と "99999"は、それぞれ、現在ダウンロードされているメモリの開始アドレスと、終了アド レスとなります。ダウンロードが終了すると、つぎのメッセージが表示されます。 Sending...: 00000-99999. Load completed.

Updateing software in module x

このメッセージは、マスターモジュールが、同じバージョンのソフトウェアが動作してい ないスレープモジュールを確認した時に表示されます。

TFTP request received from node>: Invalid request - ignored

これらのメッセージは、ハブ中のいずれかのポート状態に変更があったときに表示されます。

## 4.8 E: イーサメータ

「管理情報(Administration)」メニューから、"E" を入力し、「イーサメータ」サブメニューを選びます。

「イーサメータ」に設定すると、ハブモジュールごとに LED ランプが点滅します。 この LED ランプは一定間隔で点滅し、各ハブごとにトラフィック量(負荷)の状態が グラフ表示されます。

| ■ Hyper terminal = ハイパー ターミナル<br>この(4,00) (言葉 co) まこのの ごろ(きco) ま | +            |        |        |     |         |           |
|------------------------------------------------------------------|--------------|--------|--------|-----|---------|-----------|
|                                                                  | 転送(T) ヘルフ(H) |        |        |     |         |           |
|                                                                  |              |        |        |     |         |           |
|                                                                  |              |        |        |     |         |           |
| オブションを選択して下さい:                                                   | :            |        |        |     |         |           |
| D: 通常のLED表示(ポー                                                   | ト動作状態)       |        |        |     |         |           |
| > E: イーサメータ                                                      |              |        |        |     |         |           |
|                                                                  |              |        |        |     |         |           |
|                                                                  |              |        |        |     |         |           |
|                                                                  |              |        |        |     |         |           |
|                                                                  |              |        |        |     |         |           |
|                                                                  |              |        |        |     |         |           |
|                                                                  |              |        |        |     |         |           |
|                                                                  |              |        |        |     |         |           |
|                                                                  |              |        |        |     |         |           |
|                                                                  |              |        |        |     |         |           |
| <u> </u>                                                         |              |        |        |     |         | <b>_</b>  |
|                                                                  |              | Isepou | CARS . |     | (tun°ru |           |
| 接続 7:04:41 VT100 1                                               | 19200 8-N-1  | SCRULL | CAPS   | NUM | 79779   | -13001-1- |

### 図 4.15 「イーサメータ」サブメニュー

イーサメータ機能をイネーブルに設定すると、トラフィックに応じてランプの点灯数が左から右に向って1つずつ増加していきます(同時に2つずつ増加していく機種もあります)。 全体の半分以上の個数が点灯している場合、トラフィックは30~50% あることを示し、ネットワークは非常に混雑しています。30%は、例えば Telnet コマンド (UNIX)を 実行しているとき、レスポンスが非常に悪いと感じるトラフィックです。一般的に、小気味よくネットワークを使えるときのトラフィックは15%程度までとされています。

## 4.9 D: 機器診断(Diagnostics)

「管理情報(Administration)」メニューから、"D" を入力し、機器診断(Diagnostics) サブメニューを選びます。

| ▶️ Hyper terminal = ハイパー ターナル<br>ファイル(E) 編集(E) 表示(V) 通信(C) 転送(T) ヘルフ <sup>°</sup> (H)                                                                                                    | _ 🗆 🗙 |
|----------------------------------------------------------------------------------------------------|-------|
|                                                                                                    |       |
| Allied Telesyn International AT-TS12TR 拡張可能 Hub<br>MAC アドレス OOAOD2 4000D9<br>AT-S10 TurboStack アドバンス Hub マネージャー: 3.2P2<br>Running 11 minutes, 16 seconds<br>機器診断結果<br>Flash PROM OK<br>Address PROM OK<br>Address PROM OK<br>RAM OK<br>Network Interface Chip OK<br>Serial Interface Chip OK<br>MPR Chip OK<br>(前回のメニューに戻りたい場合は、リターンキーだけを入力して下さい。) |       |
| 接続 0:12:25 VT100 19200 8-N-1 SCROLL CAPS NUM キャプチャ 印刷1                                                                                                    |       |

図 4.16 機器診断(Diagnostics) サブメニュー

数項目のテストが行われ、結果が "OK" または"Failed" で表示されます。

(別売予定の AT-S10ファームウェアカセット装着時には、 Flash PROM には "Failed" と 表示されますが、問題はありません。)

最上行には、設定してあるハブ名が表示されます。 その下には、ネットワーク製品固有の MAC アドレスが 16進数で表示されます。 次に、ソフトウェアのバージョンが表示されます。

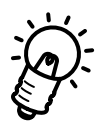

TSシリーズハブ本体のMACアドレスとソフトウェアバージョンを確認できるのは、この 画面だけです。

## 4.10 C: 他 Hub への接続

「管理情報(Administration)」メニューから、"C" を入力し、「他Hubへの接続」サブメニュー を選びます。

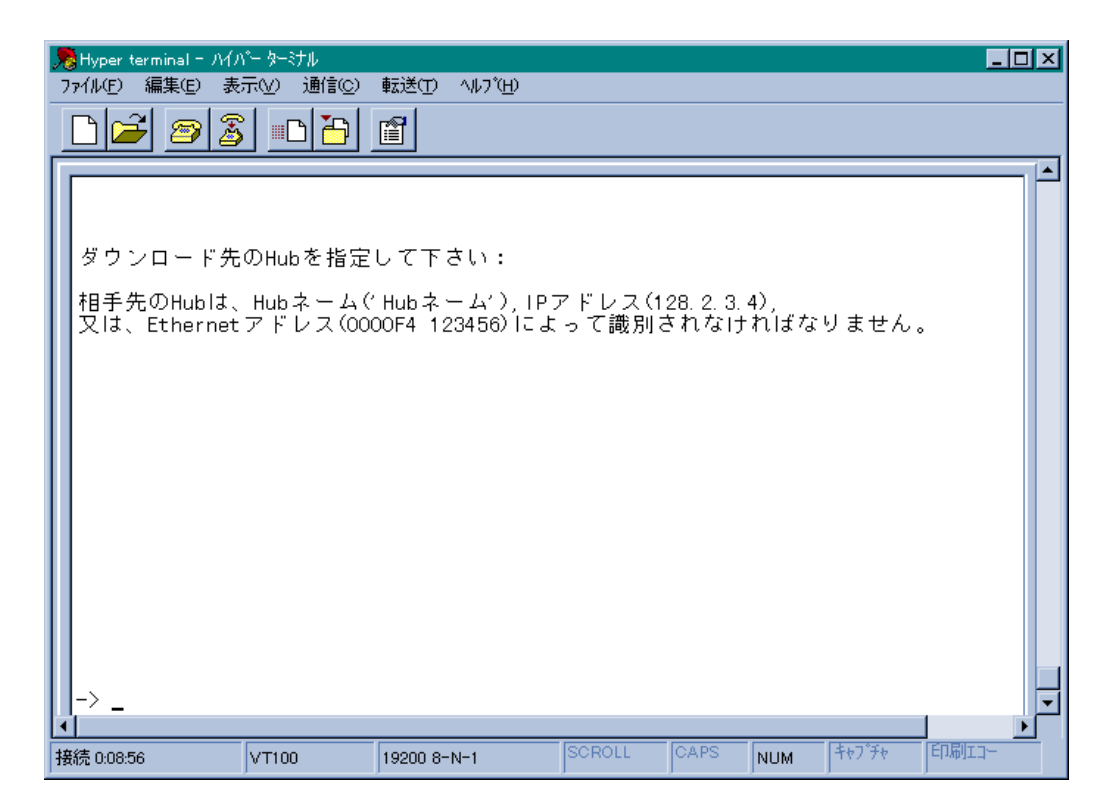

図 4.17 「他 Hub への接続」サブメニュー

他のアライドテレシス製品をリモートで設定する際に、TSシリーズハブから Telnetで接続することができます。接続先のハブを、ハブ名、IP アドレス、または、MACアドレスで 指定します。

コンソールポート(RS-232)にモデムを使用してリモートで設定することも可能ですが、 「他 Hub への接続」を使用すれば、リモートネットワーク上の TSシリーズハブの設定を Telnet で行うことができます。

ただし、TS シリーズハブに2箇所から同時に Telnet 接続することはできません。

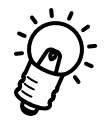

ハブ名をエイリアスで使用する場合は、['](シングルコーテーション)で囲んでください。(例: 'lion' )

Telnetの接続が確立すると、リモートシステムのメインメニューが表示されます。 Telnetの詳細については第2章の「Telnetでの接続」を参照してください。

Telnetでの接続の際には、画面の最上部に表示されるTSシリーズハブのハブ名によって、 設定中(ログイン中)のTSシリーズハブを識別できますので、各TSシリーズハブには、 ハブ名を設定することをおすすめします(図 4.2 Hubネームを参照)。

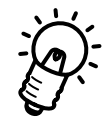

「他Hubへの接続」 サブメニューが使用できるのは、TSシリーズハブをコンソールポート (RS-232)に接続している場合だけです。

Telnetで接続(ログイン)している場合には使用できず、「管理情報(Administration)」 メニューにも、「他 Hub への接続」サブメニューは表示されません。

## 5 Hub **統計情報**

本章では通信状況に関する情報の「Hub統計情報」メニューについて説明します。

## 5.0 Hub **統計情報 (フレーム情報メニュー)**

メインメニューから、"H"を入力し、「Hub統計情報」を選びます。

| 🏓 Hyper terminal - ハイバー ターミナル                                                                                                    |    |
|----------------------------------------------------------------------------------------------------|----|
| ファイル(E) 編集(E) 表示(Y) 通信(C) 転送(T) ヘルブ(H)                                                                                                    |    |
|                                                                                                    |    |
|                                                                                                    |    |
| オプションを選択して下さい:                                                                                                    |    |
| H: Hub 全体<br>I: 個々のポート情報                                                                                                    |    |
| TO: トータルフレーム<br>G: Goodフレーム<br>B: Badフレーム<br>C: CRCエラー<br>A: アライメントエラー<br>R: ラントフレーム<br>LO: ロングフレーム<br>TR: 送信コリジョン<br>PO: ボートコリジョン<br>LA: レート(Late)コリジョン<br>SH: ショートイベント<br>J: ジャバーロックアップ<br>PA: パーティション<br>D: データレートミスマッチ<br>SO: ソースアドレスの変更 |    |
| Z: Hub の統計カウンタのリセット<br>->                                                                                                    | -  |
| ▲<br>接続 0:15:30 VT100 19200 8-N-1 SCROLL CAPS NUM キャプチャ                                                                                                    | ▶_ |

図 5.1 「Hub 統計情報」メニュー

このメニューから、「H: Hub 概要」と「I: 個々のポート」をそれぞれ選択すると、統計情報がグラフ表示され、フレームが通過すると同時にこの棒グラフ上に動的に反映されます。

5-2

## 統計情報

ハブマネージャは、統計情報をハブモジュールおよびポート単位で管理しており、以下の 情報を保持しています。

#### オプション

「Hub 概要」

このオプションは、ハブ全体の動作概要を表示します。

「個々のポート情報」

このオプションは、選択されたポートの動作概要を表示します。表示されている統 計情報項目のどれを選択しても構いません。このオプションについては、第6章の 「個々のポート情報」を参照してください。

#### 「Hub **統計カウンタ**」

このオプションは、「Hub統計情報」の下記のメニューの項目を選択すると、情報が 各ポートごとにグラフ表示されます。

#### 「Hub の統計カウンタのリセット」

このオプションは、ハブモジュール全体の統計カウンタをクリアーします。

## 5.1 Hub 概要

「Hub統計情報」メニューから、"H"を入力し、「Hub概要」オプションを選びます。

| Report terminal 771ル(E) 編集() 「トーー」の                                             | - ハイパー ターミ<br>D 表示W<br>ゐ  ☎   ┉┌    | ナル<br>通信© 車<br>ヽ <b>】漏</b> 、」 ₪        | ፤送① ^ルフ<br>専┃                                                                                                    | <b>ر ا ا _</b><br>۳.        |
|---------------------------------------------------------------------------------|-------------------------------------|----------------------------------------|----------------------------------------------------------------------------------------------------|-----------------------------|
| Good フレー<br>CRC エラレーン<br>CRC テイトフレーン<br>ランングフレーフ<br>Bad ートト(Lat<br>ジャータ<br>ボデータ | ▲ ▲ ▲ ▲ ▲ ▲ ▲ ▲ ▲ ▲ ▲ ▲ ★ ▲ ▲ ★ ▲ ★ | <b>」」」」</b><br>■ ン:<br>ブ:<br>ン:<br>ッチ: | 1594883<br>112<br>14<br>18868<br>0<br>126<br>1595009<br>212<br>0<br>0<br>0<br>0<br>0<br>0<br>0<br>0<br>0<br>0<br>0<br>0<br>0<br>0 | ******                      |
| ▲<br>接続 0.12.39                                                                 | VTIO                                | 1                                      | 9200 8-N-1                                                                                                    | SCROLL CAPS NUM キャプチャ 印刷エコー |

図 5.2 「Hub 概要」メニュー

「Hub 概要」のオプションは、ハブ全体の動作概要をグラフ表示します。 それぞれのカウンタ値は、グラフの左側に表示されます。 このように、グラフ表示によって、ハブ全体のネットワークの動作状況が一目で分かるよ うになっています。

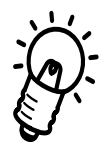

各グラフの表示画面は、カーソル制御機能を持つ端末(ANSI端末)を使用している場合は、 数秒間隔で自動的に更新されます。カーソル制御機能を持たない端末を使用している場合 は、スペースキーを押して、画面の更新を手動で行ってください。 以下に、「Hub 統計情報」メニューの一覧を示します。

それぞれの項目を選択する(たとえば、「トータルフレーム」の場合は"to"を入力する)と、 各ポートごとの情報がグラフ表示されます。

TO: **トータルフレーム** Good フレームと、Bad フレームを合わせた数。

G:Good **フレーム** 正常なフレーム(パケット)数。

B:Bad **フレーム** CRC エラー、アライメトエラー、ラントフレーム、ロングフレーム、ショートフレーム、 レートコリジョン、ジャバーロックアップ、データレートミスマッチの数を合わせた数。

C:CRC **エラー** CRC エラーのあるフレーム数。フレームは、適切な長さ(64-1518bytes)で、コリジョン やアライメントエラーは起きていない。

A:**アライメントエラー** 未完全のバイト数であるフレーム数(フレームのビット数が8の倍数でない)、またフレー ムは適切な長さ(64-1514bytesでなければならない。

R:**ラントフレーム** フレーム長が、Ethernet/IEEEで決められている最小の長さ(CRCを含め、64 bytes)より 短いフレームの数

LO:**ロングフレーム** フレーム長が、Ethernet/IEEEで決められている最大の長さ(CRCを含め、 1518bytes より長いフレームの数)

TR:**送信コリジョン** Hubモジュールの内部でコリジョンが発生したフレーム数。 つまり、複数のポートが同 時にパケットの送信を試みた時に発生する(ハブのみに適用される)。

PO:**ポートコリジョン** コリジョンの発生した(イーサネットのコリジョン信号が検出された)数。言い換えれば、 ポートが Hub 以外の外部機器に対してと同時に、送出を試みた時に発生する。

LA:**レート**(Late)**コリジョン** 64bytes分の時間が経過してしまった後で、発生したコリジョンの数

S:**ショートイベント** サイズが74 bitsよりも短いフレームフラグメント数

#### J:ジャバーロックアップ

ハブがジャバーロックアップモードになる原因となった、極端に長い送信フレーム数(ハ ブのみに適用される)。

PA:**パーティション** 

ポートが自動的にオフラインにパーティションされた回数

#### D:データレートミスマッチ

Ethernet/IEEEの規格外のデータ転送速度で送信されたフレーム数

SO:**ソースアドレスの変更** ソースアドレスの変更された回数

Z: Hub **の統計カウンタのリセット** カウンタはリセットされ、「0」に戻ります。

電源投入時、またはリセット時に、この統計情報カウンタはクリアーになります。このカ ウンタは、ユーザーによりクリアーされるまで(電源投入時/リセット時を除き)保持さ れます。MIB 仕様に従って、各カウンタは32 ビットの精度となります。 これらカウンタは、精度が限られているため、長い間カウンタがインクリメントされ続け ると、オーバーフロー(0 に戻る)してしまいます。カウンタがオーバーフローするまでの
時間は、ユーザー環境(トラフィック量)によって異なりますが、一般的にはおよそ数日から数週間までです。ハブのトラフィック量の正確な記録を保持するために、定期的に参照/記録を行い、統計カウンタをクリアして下さい。

# 5.2 Hub 統計カウンタ

「Hub統計情報」の下記のメニューの項目を選ぶ(たとえば「トータルフレーム」を選択す る場合は"to"を入力し、「Goodフレーム」を選択する場合は"g"を入力する)と、選択し た項目の情報がポートごとにグラフ表示されます。 それぞれのカウンタ値は、グラフの左側に表示されます。

| 売Hyper terminal = ハイパーターミナル<br>ファイル(F) 編集(E) 表示(V) 通信(C) | <u>×</u><br>転送(T) へルフ <sup>*</sup> (H)    |  |  |  |  |  |  |
|----------------------------------------------------------|-------------------------------------------|--|--|--|--|--|--|
|                                                          |                                           |  |  |  |  |  |  |
|                                                          | トータルフレーム                                  |  |  |  |  |  |  |
| $\begin{array}{cccccccccccccccccccccccccccccccccccc$     | *****                                     |  |  |  |  |  |  |
| (前回のメニューに戻りたい場合は、リターンキーだけを入力して下さい。)                      |                                           |  |  |  |  |  |  |
| 接続 0:28:31 VT100                                         | 19200 8-N-1 SCROLL CAPS NUM キャプチャ 印刷コー // |  |  |  |  |  |  |

図 5.3 「Hub 統計カウンタ」メニュー

ポート 13は、AUI ポートの情報が表示されます。

ハブモジュールのポート数が13以上ある場合は、"m" を入力すると、次のページに表示されます。

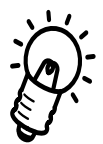

各グラフの表示画面は、カーソル制御機能を持つ端末(ANSI端末)を使用している場合は、 数秒間隔で自動的に更新されます。カーソル制御機能を持たない端末を使用している場合 は、スペースキーを押して、画面の更新を手動で行ってください。

# 6 個々のポート情報

本章では、各ポート情報に関する「個々のポート情報」メニューについて説明します。

# 6.0 個々のポート情報

メインメニューから、"|"を入力し、「個々のポート情報」オプションを選びます。

| Note: State State St | ^- ターミナル<br>示(V) 通信(C) | 転送(T) ∧ルプ(H) |        |      |     |        |              |
|----------------------------------------------------------------------------------------------------|------------------------|--------------|--------|------|-----|--------|--------------|
| 12 2 3                                                                                                    |                        |              |        |      |     |        |              |
| ボートを選択し<br>ボート1<br>ボート3<br>ボート3<br>ボート5<br>ボート5<br>ボート5<br>ボート7<br>ボート8<br>ボート8<br>ボート11<br>ボート11                                                                                                    | <b>て下さい</b> :          |              |        |      |     |        |              |
| 【▲】<br>接続 0:18:36                                                                                                    | VT100                  | 19200 8-N-1  | SCROLL | CAPS | NUM | ++7°F+ | ▶<br>ED版III- |

図6.1「個々のポート情報」メニュー

ポート13は、AUIポートの情報が表示されます。

ハブモジュールのポート数が13以上ある場合は、"m" を入力すると、次のページに表示されます。

"1 ~ 13"のいずれかのポート番号の中から、1つ(この場合は、ポート"1")を選択し、リターンキーを押してください。次のような画面がグラフ表示されます。

| 売Hyper terminal - ノ<br>ファイル(E) 編集(E) | vín°- ターミナル<br>表示W 通信© | 転送(T) ^ルブ   | θ                                       |            |         |          |          |
|--------------------------------------|------------------------|-------------|-----------------------------------------|------------|---------|----------|----------|
|                                      | <u>a</u> <u>-</u>      | Ĩ           |                                         |            |         |          |          |
|                                      |                        |             | ポート 1                                   |            |         |          | <b></b>  |
|                                      | <b>A</b> :             | 5778        | ##############                          | +######### | ####### | *####### | ####     |
| アライメント                               | エラー:                   | 0<br>0      |                                         |            |         |          |          |
| ーフンドフレー<br>ーングフレー                    | д:<br>Д:               | 0           |                                         |            |         |          |          |
| Bad フレーム<br>トータルフレ                   | :<br>                  | 0<br>5778   | ####################################### | *######### | ####### | 4####### | ####     |
| ボートコリジ<br>レート(Late)                  | ョン:<br>コリジョン:          | 4<br>0      |                                         |            |         |          |          |
| ショートイベ<br>  ジャバーロッ                   | ント:<br>クアップ:           | 0<br>0      |                                         |            |         |          |          |
| ボートバーテ<br>  データレート                   | ィション:<br>ミスマッチ:        | 0<br>0      |                                         |            |         |          |          |
| ソースアドレ                               | スの変更:                  | 1           |                                         |            |         |          |          |
|                                      |                        |             |                                         |            |         |          |          |
|                                      |                        |             |                                         |            |         |          |          |
|                                      |                        |             |                                         |            |         |          | _        |
| ļĻ                                   |                        |             |                                         |            | -1      |          | <u> </u> |
| .▲                                   | VT100                  | 19200 8-N-1 | SCROLL                                  | CAPS       | NIM F   | ₹7°77₹₹  | 印刷コー     |

図 6.2 「ポート情報」メニュー (ポート "1"の画面)

選択したポートについての統計カウンタがグラフ表示されます。それぞれのカウンタ値は、 グラフの左側に表示されます。これらのグラフ表示によって、ポートのネットワークの動 作状態が一目で分かります。

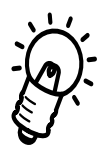

各グラフの表示画面は、カーソル制御機能を持つ端末(ANSI端末)を使用している場合は、 数秒間隔で自動的に更新されます。カーソル制御機能を持たない端末を使用している場合 は、スペースキーを押して、手動で画面の更新を行ってください。

# 6.1 **エラー統計項目一覧**

選択したポートごとに、以下の情報がグラフ表示されます。

Good **フレーム** 正常なフレーム(パケット)数

CRC エラー

CRC エラーのあるフレーム数。フレームは、適切な長さ(64-1518bytesで、コリジョン やアライメントエラーは起きていない。

#### アライメントエラー

未完全のバイト数であるフレーム数(フレームのビット数が8の倍数でない)、またフレームは適切な長さ(64-1514bytesでなければならない。

# ラントフレーム

フレーム長が、Ethernet/IEEE規格で決められている最小の長さ(CRCを含め、64 bytes) より短いフレームの数

# ロングフレーム

フレーム長が、Ethernet/IEEE 規格で決められている最大の長さ(CRCを含め、 1518 bytesより長いフレームの数

#### Bad フレーム

CRC エラー、アライメトエラー、ラントフレーム、ロングフレーム、ショートフレーム、 レートコリジョン、ジャバーロックアップ、データレートミスマッチの数を合わせた数。

#### トータルフレーム

Good フレームと、Bad フレームを合わせた数

#### TR:送信コリジョン

Hubモジュールの内部でコリジョンが発生したフレーム数。 つまり、複数のポートが同時にパケットの送信を試みた時に発生する(ハブにのみ適用される)。

## ポートコリジョン

コリジョンの発生した(イーサネットのコリジョン信号が検出された)数。言い換えれば、 ポートが Hub 以外の外部機器に対してと同時に、送出を試みた時に発生する。

レート(Late)コリジョン 64bytes分の時間が経過してしまった後で、発生したコリジョンの数

# ショートイベント

サイズが74 bitsよりも短いフレームフラグメント数

# ジャバーロックアップ

ハブがジャバーロックアップモードになる原因となった、極端に長い送信フレーム数(ハ ブのみに適用される)

ポートパーティション

ポートが自動的にオフラインにパーティションされた回数

# データレートミスマッチ

Ethernet/IEEE規格外のデータ転送速度で送信されたフレーム数

# **7** ポートステータス

本章ではTSシリーズハブの各ポートの状態を見る「ポートステータス」メニューについて説明します。

# 7.0 ポートステータス

メインメニューから、"P"を入力し、「ポートステータス」サブメニューを選びます。

| 見 Hyper termin<br>ファイル(E) 編集                                                   | nal - ハイハ°- ターミナル<br>ミE) 表示(⊻) 通信(C)                                                    | 転送(T) へルブ(H)                                                                                                    |                                                                                                    |                                                                                                  |                 |  |  |
|--------------------------------------------------------------------------------|-----------------------------------------------------------------------------------------|----------------------------------------------------------------------------------------------------|----------------------------------------------------------------------------------------------------|--------------------------------------------------------------------------------------------------|-----------------|--|--|
|                                                                                | <u>93 DD</u>                                                                            |                                                                                                    |                                                                                                    |                                                                                                  |                 |  |  |
|                                                                                |                                                                                         |                                                                                                    |                                                                                                    |                                                                                                  |                 |  |  |
|                                                                                |                                                                                         | ポートス                                                                                                    | ステータス                                                                                                    |                                                                                                  |                 |  |  |
| ポート                                                                            | MAC アドレス                                                                                | リンク                                                                                                    | ステータス                                                                                                    | 極性                                                                                               |                 |  |  |
| 1:<br>2:<br>3:<br>4:<br>5:<br>6:<br>7:<br>8:<br>9:<br>10:<br>11:<br>12:<br>13: | 0000F4 D03009<br><br>080007 37E508<br><br><br><br><br><br><br><br><br><br><br><br><br>- | Online<br>Offline<br>Offline<br>Offline<br>Offline<br>Offline<br>Offline<br>Offline<br>Offline<br>Offline<br>Offline<br>Offline | Normal<br>Normal<br>Normal<br>Normal<br>Normal<br>Normal<br>Normal<br>Normal<br>Normal<br>Normal<br>Normal<br>Normal | Normal<br>Normal<br>Normal<br>Normal<br>Normal<br>Normal<br>Normal<br>Normal<br>Normal<br>Normal |                 |  |  |
| 変更したいポートナンバーを入力して下さい<br>又、変更がない場合は、リターンキーを入力して下さい                              |                                                                                         |                                                                                                    |                                                                                                    |                                                                                                  |                 |  |  |
| I▲<br>接続 0:24:25                                                               | VT100                                                                                   | 19200 8-N-1                                                                                                    | SCROLL CAPS NUM                                                                                                    | 1 「キャフ゜チャ 「印刷                                                                                    | <b>)</b><br>I]- |  |  |

#### 図7.1 「ポートステータス」メニュー

この画面には、選択したハブモジュールの各ポートのステータスと設定内容が表示され ます。画面の一番上には、ハブ名が表示されます。また、ポートごとに1行づつ番号、最 後に用いられたポートのMACアドレスとステータスが同時に表示されます。 MACアドレスは、ポートによって新しいアドレスが検出されると、動的にその内容が反 映されます。最後の行(13ポート目)には、AUIポートのステータス(リンクおよび極 性は適用されない)が表示されます。

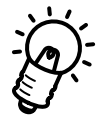

この画面は、管理エージェントがカーソル制御機能(ANSIなど)をもつ端末用に設定され ている場合は、数秒単位で自動的に更新されます。カーソル端末機能をもたない端末を 使用する場合は、スペースバーを押すと画面内容を手動でアップデートすることができ ます。 「リンク」

「リンク」の項目には、各ポートについてのリンクパルステストの状態を"Online", あるいは"Offline" で示します。

"Online" は、ポート上でIEEE 10BASE-T規格のリンク整合性パルスが検出されたことにより、装置が正常に動作していることを示しています。

"Offline" は、リンクパルスが検出されなかったことを示します。この場合、装置が正常に動作していない(電源が"Off" になっている)か、あるいはリンクの配線上に問題があるかのどちらかです。

"--" の項目は、「ポート設定」メニューにより強制的にリンクパルステストが"OFF" になっているため、リンクパルステストが実行できなかったことを示します。

「ステータス」

「ステータス」の項目は、自動、あるいは手動によるポートのパーティッション状態を"Normal"、"Disabled"、"Partitioned"のいずれかで示します。

"Normal" は、ポートがパーティションされていないことを示し、常に使用可能な状態(ただし、現在動作中であるかどうかは不明)にあることを示します。

"Disabled" は、ユーザーにより管理エージェントを介してポートが強制的にディセー ブルに設定されていることを示しています。

"Partitioned" は、ネットワーク内でエラーが検出されため、ポートが自動的にディ セーブルに設定されていることを示します。

「極性」

「極性」の項目は、各UTPポートの受信ペア極性の状態を"Normal", "Reversed" あるいは "Corrected" のいずれかで示します。"Normal" は極性が正しいこと、 "Reversed" は極性が誤っていることを示します。この場合は、ポートの「極性修正」 モードが "Manual" に設定されているため、極性が誤っていても修正されません。 "Corrected" は、不正な極性が HUB によって修正されたことを示します。この場合 は、「極性修正」モードが "Automatic" (デフォルト設定)になっているため、極性 が誤っていると自動的に修正されます。

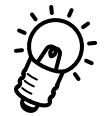

「リンク」および「極性」の項目は、AUIポート(この場合、ポート13)について は表示されせん。 また、一部のハブのモデルによっても表示されない場合があります。 お使いのハードウェアの設置マニュアルを参照してください。

# 7.1 ポートの設定メニュー

「ポートステータス」メニューから、ポート番号(この場合ポート"1")を入力すると、 次のようなポート設定メニューが表示されます。

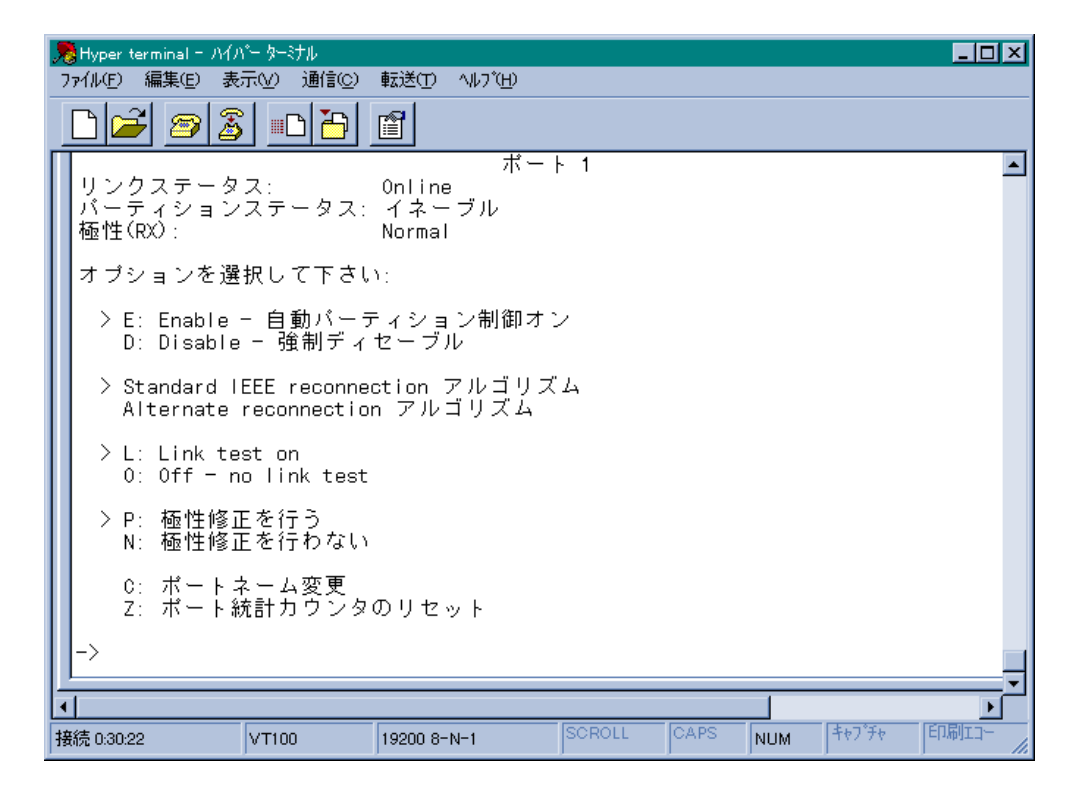

# 図7.2 「ポート1」の設定メニュー

たとえば、「ポートステータス」メニューから、ポート番号の"1"を入力すると、ポート 1の「ポート設定」メニューが表示されます。

この画面では、選択したポート(10BASE-T用)の現在の状態および設定内容が表示されます。画面の一番上にはハブ名、次にポート番号とその名前が(指定していれば)表示されます。次に、ポートのステータスおよ設定モード、その下にメニューオプションがリストされています。現在設定されている各項目は、矢印(>)で示されます。

# 現在の設定内容

現在の設定内容は、「リンク状態」、「パーティション状態」および「極性」によって 示されます。

#### リンク状態

「リンク状態」は、前メニューの「リンク」の項目と同じで、"Online" あるいは"Offline" で示されます。

#### パーティション状態

「パーティション状態」は、前メニューの「ステータス」の項目と同じで、"Normal"、 "Disabled" あるいは"Partitioned")で示されます。

#### 極性

「極性」は、前メニューの「極性」の項目と同じで、"Normal"、"Reversed" あるいは "Corrected"で示されます。

# オプション

# 「自動パーティション制御」

"Enable" を選択している場合、エラーが検出されると、ハブモジュールによりポートの状態は"Partitioned" に自動設定されます。

ソフトウェアによってポートが自動的にパーティションされている場合は、"Normal" に戻すことはできません。エラーがユーザーによって修正されると、ポート状態は 自動的に"Normal" モードになります。

ポートを強制的にパーティションしたい場合は、"Disable"を選択してください。 ポートを論理的に切り離すことにより、そのポートへのトラフィックはシャットア ウトされます。ポート状態は、自動的に"Disable"になります。

「再接続」

「Standard IEEE reconnectionアルゴリズム」を選択している場合は、パーティションされたポートがコリジョンが発生することなく、512ビットのデータの送受信を 行うようであれば、"Enabled" に自動設定されます。

「Alternate reconnectionアルゴリズム」を選択している場合は、パーティションされたポートがコリジョンが発生することなく、512ビットのデータを受信した時のみ"Enabled"に自動設定されます。

# 「リンクテスト」

「Link test on」を選択すると、ハブモジュールがポート上で10BASE-Tのリンクパ ルステストを検出することにより、ポートをユーザー機器が使用中であることを示し ます。

「Off - no link test」を選択すると、ハブモジュール上でリンクテストが行われな かったことを示し、ポートのリンク状態はブランク"--"になります。"Online"、ある いは"Offline"で示されます。 「極性修正」

「極性修正を行う」オプションを選択すると、ハブモジュールによってポートの極性 は自動的に切り替えられます。「極性修正を行わない」オプションを選択すると、極 性の変更は行われません。

「ポートネーム変更」

このオプションでは、選択したポートの新しいシンボル名を指定することができま す。このオプションを選択すると、次の画面が表示されます。

| 🎭 Hyper terminal ー ハイパー ターミナル       |                                |
|-------------------------------------|--------------------------------|
| ファイル(E) 編集(E) 表示(V) 通信(C) 転送(T) ヘルフ | Ð                              |
| ▶ 🗃 🗿 🗿 🗿 🛅                         |                                |
|                                     | ポート 1                          |
| 現在のポートネーム:<br>Null(現在まで設定されてません)    |                                |
| 新しい名前を入力して下さい。(リター                  | ンで現在の名前が有効になります)               |
|                                     |                                |
|                                     |                                |
|                                     |                                |
|                                     |                                |
|                                     |                                |
| _>                                  |                                |
|                                     | Ţ                              |
| <u> ۱</u>                           |                                |
| 接続 0:47:14 VT100 19200 8-N-1        | SCROLL CAPS NUM キャプチャ 印刷エコー // |

# 図7.3 「ポートネーム変更(ポート1の画面)」メニュー

既存のシンボル名をそのまま使用する場合は、リターンキーを押します。 新しい名前を入力する場合は、スペース文字(ブランク)を1つ以上入れて削除し てからリターンキーを押して、新たな名前を20文字以内で入力してください。

### 「全統計カウンタのリセット」

このオプションにより、このポートの統計情報カウンタはすべてゼロになります。

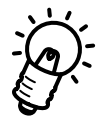

AUIポートによって「ポートステータス」メニューは多少異なるため、この項目の一部は ポートに適用されないものもあります。

# 8 セキュリティ機能

本章ではTSシリーズハブのセキュリティ機能を設定する「セキュリティ」メニューについて説明します。

# 8.1 **セキュリティ機能**

TSシリーズハブは、あらかじめ登録された端末のMACアドレスと異なる端末(未確認端 末)が接続された場合、不正侵入を防止する機能を備えています。

下の図の例では、登録されていない"X" という端末からのデータを受信した場合には、パ ケットを受信したポート(下の例では、ポート9)の切り離し(ディセーブル)や SNMP Trap の発行を行なわせることができます。

この機能は、TSシリーズハブに内蔵されたOmegaソフトウェアによって設定を行います。 「学習モード」で、MACアドレスを記録し、「セキュリティ機能モード」に設定すると、登録されているMACアドレス以外からのデータを受信した際にセキュリティ機能が働きます。

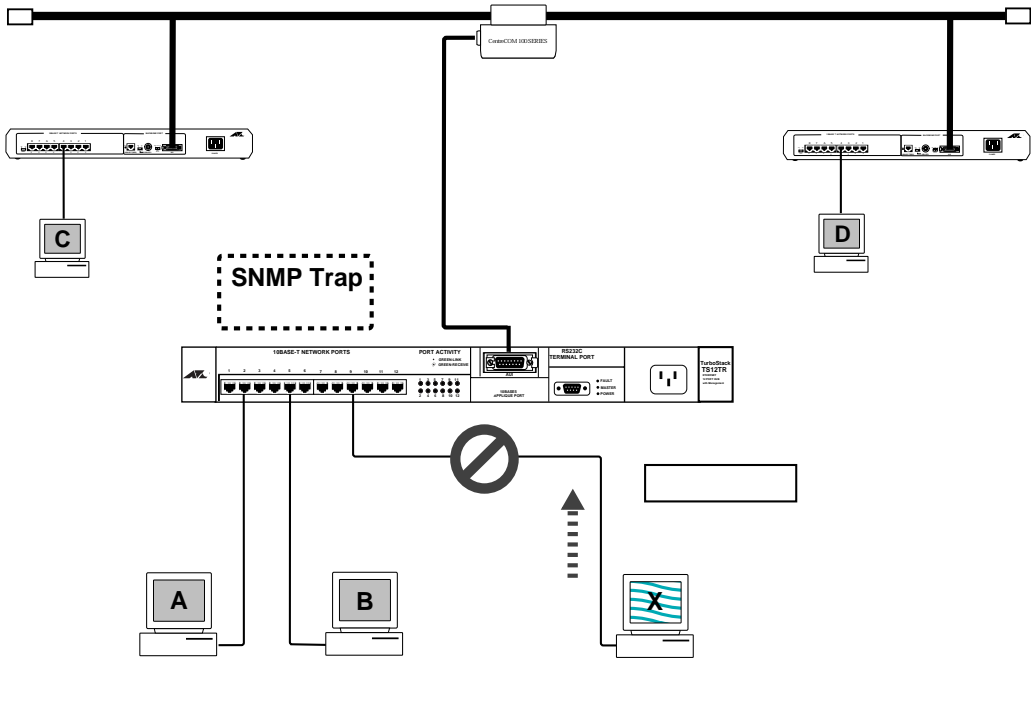

図8.1 TS シリーズハブのセキュリティ機能

# ソースアドレステーブル (SAT)

TSシリーズハブは、MACアドレスを記録するデータベースをもち、各ハブごとに最大300 個まで登録できます。このソースアドレステーブルは、Omegaソフトウェア(コンソール 端末)を使用して、すでに登録されているMACアドレスの表示・削除・新たなアドレス の追加などの操作を行うことができます。

# ソースアドレス学習モード

- (1) 「セキュリティ機能」モード
  - 学習モードで登録されたMACアドレス以外の端末からのデータを受信した場合にセキュリティ機能を働かせるモードです。
  - この機能として、
  - ・SNMP Trapの発行
  - ・ポートの切り離し(ディセーブル)

の2つを組み合わせてることにより、4つのバリエーションで設定できます。 詳細については、この章の後半で説明します。

(2)「学習機能」モード

接続された端末のMACアドレスを記録するモードです。パケットを受信する度に、 新たなMACアドレスが登録されます。 このモードでは、MACアドレスの登録だけが行われ、セキュリティ機能は無効とな ります。

# MAC アドレスセキュリティ

ソースアドレス学習モードにおいて、「セキュリティ機能」モードを選択した場合にのみ設 定が必要になります。

- (1) SNMP Trap の発行(ポートはイネーブルのまま) 設定された SNMPマネージャ端末に対して、「Trap」を発行します。この「Trap」には、ハブ名、モジュール名、ポート番号、未確認端末のMACアドレスなどのSNMP MIB 情報が含まれています。
- (2) ポートの切り離し(SNMP Trap は発行しない) 不正侵入のあったポートを切り離し(ディセーブル)ます。Omega ソフトウェアで イネーブルにするまで、このポートは使用できません。
- (3) SNMP Trap の発行とポートの切り離し
  SNMP Trapの発行とポートの切り離しの両方を行います。
- (4) ノーアクション
   「SNMP Trapの発行」および「ポートの切り離し」のどちらも行いません。
   ただし、ソースアドレステーブルはロックされますので、新たなMACアドレスのエ
   ントリは行われません。

# 8.2 セキュリティ機能の設定方法

ここでは、セキュリティ機能の設定方法について説明します。

# 8.2.1 **「セキュリティ」メニュー**

「セキュリティ」オプションは、モジュール(ハブ)単位で"On"、あるいは"Off" に設定で きます。スタックしている場合は、「セキュリティ」オプションを指定する前にまず<u>モ</u> ジュール番号を選択してください(詳細については、「8.2.3 ソースアドレス学習モード」 の項を参照してください)。

メインメニューから、"S" を入力して、「セキュリティ」メニューを選びます。

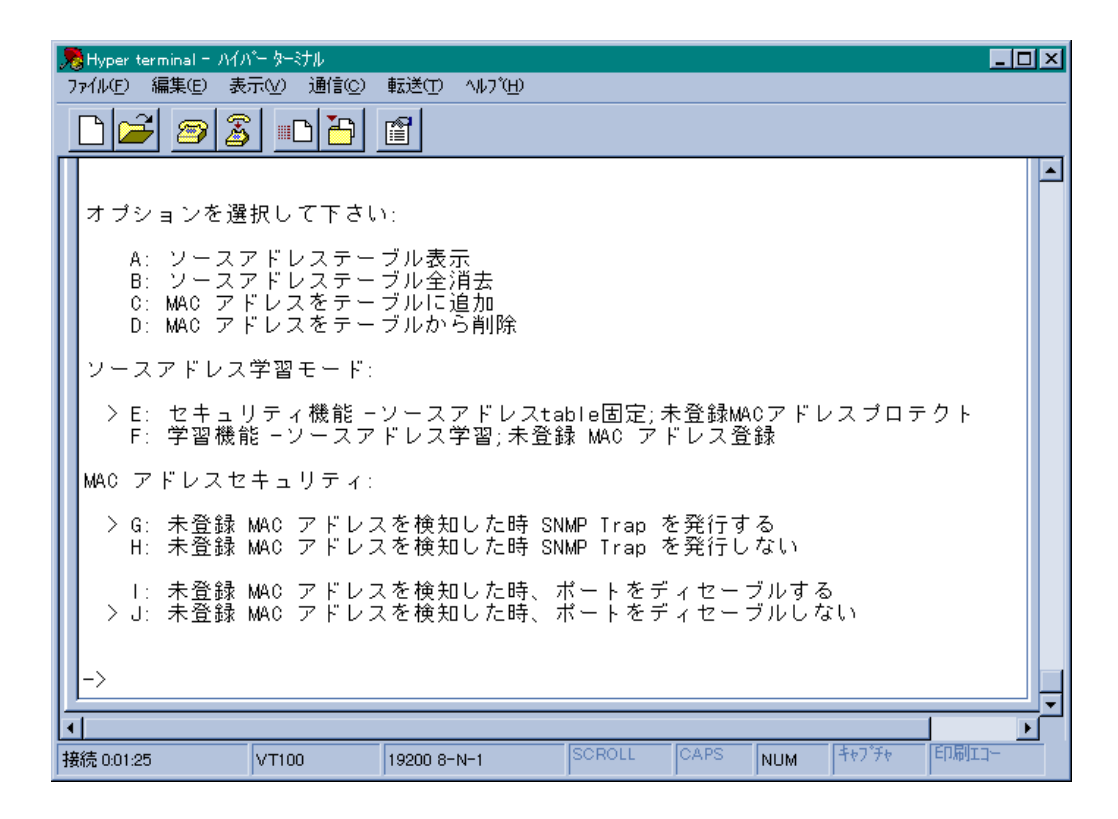

#### 図8.2「セキュリティ」画面

「**セキュリティ**」画面のメニュー(図8.2)から、以下の各種オプションを選択できます。詳細については、以降のページで説明します。

# オプションメニュー

# ソースアドレステーブル(SAT)

ソースアドレステーブル(SAT)は、特定のモジュールに登録されているMACアドレ スのデータベースです。まず画面の上から4つのオプションがあり、SATの情報を 表示、消去、あるいは編集(MACアドレスの追加と削除)することができます。 これらの4つの編集オプションは、ソースアドレス学習モードが「セキュリティ機 能」、あるいは「学習機能」のどちらかに設定されていても利用できます。

#### ソースアドレス学習モード

「セキュリティ機能モード(ソースアドレステーブルのロック)」と「学習機能モード(任意のポート上で新しいソースアドレスの検出によるSATのアップデート)」の2つのモードがあります。

MAC アドレスセキュリティ

これらのオプションは、「セキュリティ機能モード」に設定されている場合にのみ表示されます。このオプションでは、SATに登録されていないMACアドレスをもつデータを受信した場合の処理方法を選択することができます。

# 8.2.2 ソースアドレステーブル(SAT)

「セキュリティ」から、"A"を入力し、「ソースアドレステーブル」画面を選びます。

| 見 Hyper terminal - ハイハ<br>ファイル(E) 編集(E) 表                                                                                                    | ^- ターミナル<br>示Ѹ 通信©)                                                                    | 転送(T) ^ルプ(H) |                                                                                                    |                                                                                                    |                       |        |       | × |
|----------------------------------------------------------------------------------------------------|----------------------------------------------------------------------------------------|--------------|----------------------------------------------------------------------------------------------------|----------------------------------------------------------------------------------------------------|-----------------------|--------|-------|---|
| 🗋 🚔 🔊 💈                                                                                                    |                                                                                        | 1            |                                                                                                    |                                                                                                    |                       |        |       |   |
| MAC アドレス<br>00000C 0E29D9<br>0000F4 120036<br>080007 77AE22<br>080007 570BCD<br>00A040 077907<br>080007 D4D212<br>0001E1 2005BC<br>0000F4 30000E<br>0000F4 30000E<br>0000F4 c004F2<br>000502 04410D<br>(前回のメニ= | ソ<br>ポート<br>12<br>12<br>12<br>12<br>12<br>12<br>12<br>12<br>12<br>12<br>12<br>12<br>12 | ースアドレステ      | ーブル - 1<br>MAC アドレ<br>08002B E705<br>0000F4 D03<br>080007 D44E<br>080007 37E5<br>0000F4 D005<br>0000F4 D005<br>0000F4 EA21<br>0000F4 C082<br>08002B E7FE<br>000502 E09E | ページ<br>ス 7<br>588 12<br>009 1<br>36E 12<br>508 3<br>349 12<br>7F3 12<br>508<br>51F<br>5E0 12<br>トを入力 | ポート<br>-<br>-<br>して下: | さい。)   |       |   |
| 接続 0:04:09                                                                                                    | VT100                                                                                  | 19200 8-N-1  | SCROLL                                                                                                    | CAPS                                                                                                 | NUM                   | ++7°F+ | 印刷エコー |   |

図8.3 「ソースアドレステーブル」画面

(この例では1ページ目を示し、オプション項目が表示されています)。

SATには、モジュール(ハブ)ごとに最大 300個の MAC アドレスが保存され、1ページ ごとにアドレスは20個まで表示されます。このテーブルには、新たにアドレスを検出した ポートも同様に表示されます。"N" を入力すると次ページに移動し、"P" を入力すると前ペー ジに戻ります。

「学習機能モード」では、テーブルは300番目のアドレス(15ページ目)が検出されるま で、次のMACアドレスによってアップデートされるごとにページ数は増えます。新しい アドレス(前回どのポートにも表示されなかった)が検出されます。

ポートが(---)と表示されているものは、電源リセット後に受信していない(ポートを通 過していない)データを表しています。

リターンキーを押すと、前のメニューに戻ります。

SATは、「セキュリティ機能モード」、あるいは「学習機能モード」に設定されているかどうかに関係なく編集操作を行うことができます。

「ソースアドレステーブル」メニューから"B"を選ぶと、テーブル内のアドレスが消去されます。手動で個別にMACアドレスの追加と削除を行う場合は、"C"または"D"を入力します。アドレスを手操作で追加した場合は、ポート上でアドレスが実際に検出されない限り、ポート番号がエントリされることはありません。

- 「学習機能モード」に設定されている状態でテーブル内のアドレスを消去した場合は、 ポート上で新しいアドレスを検出すると同時にそのアドレスが追加されます。
- 「学習機能モード」に設定されている時に電源を"Off" にした場合は、テーブル内の MACアドレスは失われますが、「セキュリティ」に設定した時点でのMACアドレス データは不揮発性メモリに保存されます。

ただし、「学習機能モード」に設定されている場合、電源をリセットすると、次のように動作します。

- (1) 最後に「セキュリティ機能モード」に設定した時点で不揮発性メモリに保存されているデータがSATにロードされます。ポート上でアドレスが実際に検出された場合、ポート情報(ポート番号)が順次SATに加えられます(検出されない場合は、 画面表示は"--"で表示される)。
- (2) 新規の MAC アドレスおよびポート情報がエントリされます。

「セキュリティ機能モード」に設定されている状態ではSATの情報は保存されていますの で、ハブモジュールの電源をリセットしてもその値は保持されます(この場合、MACアド レスのみが保存されていて、ポート情報は保存されません。)

# 8.2.3 **ソースアドレス学習モード**

ソースアドレス学習モードには、以下の2つのモードがあります。

E: 学習機能(学習機能 "On"/ セキュリティ機能 "Off") F: セキュリティ機能(セキュリティ機能 "On"/ 学習機能 "Off")

SNMP統計情報の収集機能は、選択したモードに関係なく続行されます。

#### 1. 「学習機能モード」を "On" に設定する

「ソースアドレステーブル」メニューから "F" を入力すると、「学習機能モード」は "On" になります。システムが「学習機能モード(デフォルト設定)」に設定されてい ると、SATは「ロック解除」の状態になり、ポートが新しいソースアドレスからパ ケットを受信するたびにアップデートされます。

「学習機能モード」が"On" に設定されている場合は、次の機能が働きます。

TSシリーズハブモジュールの各ポートのMACソースアドレスの常時モニタ リング 受信ソースアドレスのテーブル上のエントリとの照合 新しいアドレスのエントリの追加とテーブル内の情報のアップデート

普通は、「学習機能モード」に設定し、MACアドレスのアップデートを行う状態で 使用します。テーブル内の情報は、MACアドレスにもとづいてネットワークに接続 されている機器を管理する上で役に立ちます。

# 2. 「セキュリティ機能モード」を "On" に設定する

「セキュリティ機能モード」に切り替えるには"E" を入力してください。 「セキュリティ機能モード」では、学習機能はOff"になり、MACアドレステーブル は「ロックされた」状態になります。この「セキュリティ機能モード」を"On"にす ると、MACアドレスは不揮発性メモリに書き込まれ、電源が"Off"になっても、そ の値を保持します。

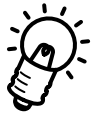

シャーシ内の各ハブモジュールのMACアドレステーブルは、マスターモジュールにより 管理されています。たとえば、2番目のスロットのハブモジュールのMACアドレステーブ ルがロックされている場合、新しいモジュールに置き換えても、MACアドレステーブルを そのままロックした状態で2番目のスロットの情報を継承します。

# 8.2.4 MAC アドレスセキュリティ

次に、「ソースアドレステーブル」画面の下部分のメニューで、「MACアドレスセキュリ ティ」のオプションを示します。

F: 学習惯能 = ソースアトレス学習;木宜録 MAU アトレス宜録 MAC アドレスセキュリティ: > G: 未登録 MAC アドレスを検知した時 SNMP Trap を発行する H: 未登録 MAC アドレスを検知した時 SNMP Trap を発行しない L: 未登録 MAC アドレスを検知した時、ポートをディセーブルする > J: 未登録 MAC アドレスを検知した時、ポートをディセーブルしない ->

図 8.4 「MAC アドレスセキュリティ」メニュー

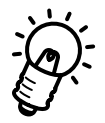

「ソースアドレス学習モード」メニューが「F: 学習機能」に設定されている場合は、この「MACアドレスセキュリティ」部分は表示されません。

MACアドレスセキュリティの各オプションについて、次のページで説明します。

# MAC アドレスセキュリティのオプション

「セキュリティ機能モード」では、MACアドレスセキュリティとして、システムは受信したソースアドレスをテーブル上のエントリと照合して、外部からの不正侵入を検出します。 テーブル内にないアドレスからのデータを受信すると、不正な侵入とみなします。侵入への対処法として以下の4つの方法があります。

「SNMP Trap メッセージを発行する」のみ

「 ポートをディセーブルにする」のみ

「SNMP Trap メッセージを発行する」および「ポートをディセーブルにする」 「ノーアクション」(デフォルト設定)

「SNMP Trap **メッセージを発行する」のみを選択する場合** ["G" と"J" を選ぶ]

侵入を検出した際に、システムによって SNMP Trapメッセージを SNMP マネージャに送信させたい場合(管理メニューの「ネットワークパラメーター」を参照)は、
 "G" を入力します。メッセージには SNMP MIBの情報が含まれており、不正な侵入が発生したモジュール(ハブ)とポートを判別することができます。メッセージには、侵入を検出したデバイスの MAC アドレスも含まれています。

# 「ポートをディセーブルにする」のみを選択する場合 ["H" と"I" を選ぶ]

外部からの侵入時に、システムによってポートを自動的にディセーブルにしたい場合は、セキュリティメニューの"|"を入力します。ポートディセーブルの状態では、 そのポートは送受信ともできなくなります。ポートは、Omegaソフトウェアの「ポート設定」メニューを使ってイネーブルにするまで、ディセーブルの状態になります (詳細については、「オペレーションマニュアル」を参照してください)。

「SNMP Trap **メッセージを発行する」および「ポートをディセーブルにする」を選択する** 場合 ["G" と"I" を選ぶ] 外部からの侵入を検出すると同時にシステムに SNMP Trapメッセージを送信させ

て、ポートをディセーブルにするには、"G" と"I" を入力してください。この設定に すると、外部からの侵入を検出すると同時にそのポートの使用ができなくなります。

#### 「ノーアクション」を選択する場合 ["H" と"J" を選ぶ]

デフォルト設定です。セキュリティ機能によってMACアドレスをロックするだけで す。「SNMP Trap発行」および「ポートのディセーブル」のどちらもを行いません。

# 9 ソフトウェアのアップデート

本章では、TSシリーズハブのソフトウェアをアップデートする方法について説明します。

# 9.1 **ソフトウェアのアップデート方法**

TSシリーズハブでは、ソフトウェアを簡単にアップデートするために、"AT-S10"ファー ムウエアカセットがオプションで提供されています。このファームウェアカセットを本体 に差し込むと、電源投入時にオンボード上のFLASH PROMに新しいソフトウェアがコ ピーされ、その内容がアップデートされます。

TSシリーズハブには、この"AT-S10ファームウエア"の内容が工場出荷時にロードされているため、ファームウェアカセットは実装されておりません。

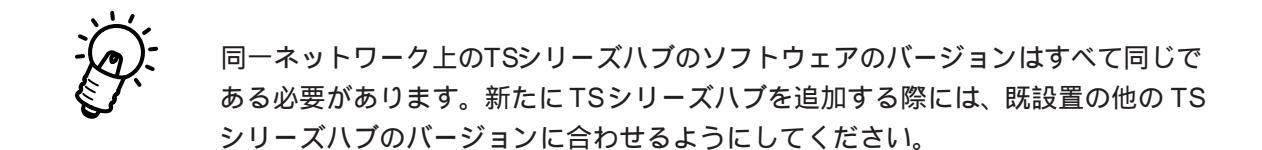

# 9.1.1 ファームウェアカセットの使用法

AT-S10のファームウェアカセット(図9.1を参照)は、別途に注文することができます。

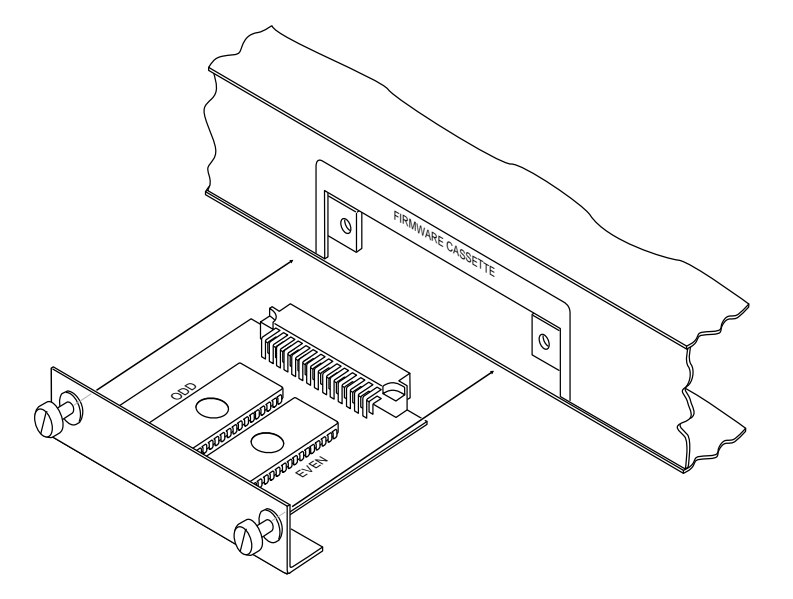

図 9.1 AT-S10 ファームウェアカセット

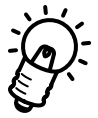

"AT-S10"は、TSシリーズハブ用のファームウェアカセットです。"C36S4"(C3600シ リーズ用のファームウェアカセット)と外形は同じですが、それぞれ専用のソフトウェア となりますので、使用時には間違えのないようにご注意ください。

専用シャーシ内に複数のTSシリーズハブが設置されている場合も、すべてのハブを簡単 にアップデートすることができます。 詳細については、"AT-S10" ファームウェアカセットをご購入された際に添付されている

詳細については、"AT-S10" ファームウェアカセットをご購入された際に添付されている「使用方法」を参照してください。

# 9.1.2 **ネットワーク上でのその他の** TS シリーズハブのアップデート

"AT-S10"でバージョンアップしたTSシリーズを使って、ネットワークを介しその他のTS シリーズハブをアップデートすることもできます。

- 1. コンソールポート(RS-232)に端末を接続し、Omega ソフトウェアを起動します。
- メインメニューの中の「管理情報(Administration)」から、「他 Hubへのアップデート SOFTWAREの転送」、または「すべての Hubへのアップデート SOFTWAREの転送」のどちらかを選択します。
- 3. 実行中は、「アクティブモニタ」モードになり、進行状況が表示されます。

詳細については、第4章の「4.4他HubへのアップデートSOFTWAREの転送」と「4.5 すべてのHubへのアップデートSOFTWAREの転送」をそれぞれ参照してください。

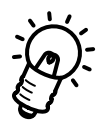

TSシリーズハブのソフトウェア(Omega ソフトウェア)に、ダウンロードパスワードの設 定があります。ブロードキャストでのソフトウェアのアップデートを行うと、ダウンロー ドのパスワードが一致している TSシリーズハブだけが、アップデートされます。 工場集荷時のパスワードは"ATS10"です。 詳細については、第4章の「4.3 ネットワークパラメータ」を参照してください。

また、ブロードキャストによるソフトウェアのアップデートを行う場合は、ネットワーク 上で目的のTSシリーズハブとTFTPでの通信が行われるかどうか、また通信範囲に目的 外のTSシリーズハブが内かどうか十分に確認してから行ってください。

# 9.1.3 AT-S10と36S4(AT-S4)の互換性

AT-S10ファームウェアは、C3600シリーズハブには対応していません。AT-S10ファー ムウェアカセットをC3600シリーズハブに差し込むと、ユニットはソフトウェアのダウン ロードを拒否して、FAULT LED ランプが点滅します。 ハブの機能が継続している間(つまり、AT-S10ファームウェアカセットを抜くまで)、マ ネージメントソフトウェアは機能しません。

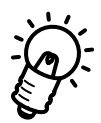

36S4(AT-S47ァームウェアカセットは、TSシリーズハブとは互換性がないため使用しないでください。

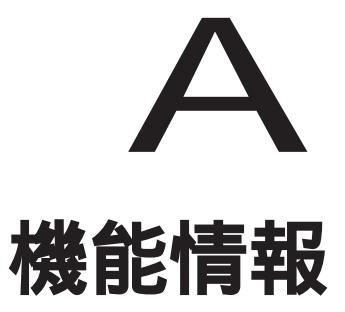

本章では、TSシリーズハブのネットワークの機能情報について説明します。

# A.1 Omega **ソフトウェアの機能**

# A.1.1 **ネットワーク管理ソフトウェア**(Vista Manager)

TSシリーズハブ内のOmega ソフトウェアが管理する情報をネットワーク上から監視する ソフトウェアとして、"Vista Manager" というアライド製のネットワーク管理パッケージ が別途に販売されています。この製品は、Windows ベースの SNMP ソフトウェアアプリ ケーションで、使いやすくて安価な GUI (グラフィカルユーザーインタフェース)を提供 しています。Vista Managerは、簡単かつ高速な診断機能とネットワーク装置へのモニ ター機能を提供しています。

Vista Managerは、次のような管理タスクをサポートしています。

- ・ HUB、モジュールおよびポートへの名前の割り当て
- ・ ポートがイネーブルされているか、ディスエーブルされているかの識別
- ポートのステータス「イネーブル / ディスエーブル」の変更
- 極性修正の設定
- ・ 再接続用のアルゴリズムの設定
- ・ リンクテストの「イネーブル / ディスエーブル」の設定

Vista Managerには、ネットワーク上の多数の統計情報(コリジョン数、エラー数など) を検出して、使用中のネットワークの状況をモニターするためのツールがあります。また、 ネットワークパフォーマンスの動作状況を簡単に把握するために重要なパラメーターをグ ラフ化する機能も備えています。

# A.1.2 BootP (Boot プロトコル)

"BootP"は、ディスクレスなワークステーションの自動検出と認識を行うプロトコルユー ティリティです。IPサーバー内のBootPユーティリティは、ハブにIPアドレスを設定す るための機能です。すべてのSNMP装置がIPアドレスにより管理されている場合は、そ のアドレスが必要になるため、BootPを持たない環境ではユーザーはIPアドレスを手動で 入力しなければなりません。

IPアドレスを設定するためのオプションは、"Omega" および"BootP"です。Omegaを使用 することにより、端末の電源を切って移動させても、IPアドレスはそのまま保持されます。

装置にIPアドレスが設定されていない場合は、応答を受信するまでシステムは約3秒ごと にBootPリクエストを伝送します。ユニットはリクエストを3つまで送信して、電源を投 入したり、リセットするごとにBootPリクエストを送信します。

リクエスト送信先の装置によって、BootP応答が受信されない場合は、システムは算出された pseudo IPアドレスを使って動作します。pseudo IPは、装置の MACアドレスを基 に割り振りされた番号であり、このアドレスによりシステムをIPネットワーク以外(たと えば、"Novell")で管理すること可能となり、ユーザーはIPアドレスを認識したり保持す る必要がありません。

装置がBootP応答を受信すると、IPアドレス、サブネットマスクあるいはゲートウェイ / ルーターアドレスが応答パケットから取り出されて、次に電源投入あるいはリセットされ るまで、システムを構成するために使用されます。また、応答パケットがファイル名と TFTPホストアドレスを指定すると、TFTPの"get" リクエストは、指定されたファイル名 を使って指定先のホストに送信されます。これにより、動作中のソフトウェアのTFTPダ ウンロードが開始され、サーバーのソフトウェアをダウンロードすることができます。。

BootPサーバーのファイルのフォーマットがサーバー間で異なる場合は、ほとんどのハブ にはIPアドレス、サブネットマスク、あるいはルーターアドレスをもつパケットが必要に なります。

# A.1.3 TFTP

TCP/IP装置(ホスト)間のファイルは、この"TFTP"を使って転送することができます。 このTFTPを使用すると、リモートファイルにログインしたり、ホスト間でブート可能な ファイルを転送したりしなくても、単純なファイル転送セッションによりファイル転送を 行うことができます。 TFT**は**、ごくわずかなメモリしか要しません。

TFTPを使用した、TSシリーズハブによって管理されているAT-S10ソフトウェアが動作 するイメージファイルをダウンロード、あるいはアップロードするための手順は、以下の とおりです。

- 1. お使いのワークエリア内に TFTPプログラム ("PC/TCP" など)の FTPソフトウェ アをインストールします。
- 2. リモートホストにファイルを受信("get")するか、送信("put")するかどうか選択してく ださい。
- 3. ローカルファイル名("image.S10"を作成)を設定します。
- 4. リモートホスト(たとえば、TSシリーズハブ)のIPアドレスを設定します。
- 5. ファイル(たとえば、イメージファイル用のASCII、あるいは8進ファイル)用の転送モードを設定します。

一般的な TFTPコマンド行の書式は、以下のとおりです:

tftp direction localfilename hostIP hostfile mode

各コマンド行の意味は、次のとおりです。

- ・ tftp: TFTPプログラムの起動
- ・ direction: put、あるいはgetのいずれか
- ・ localfilename: ファイル名
- ・ host IP: TSシリーズハブの IP アドレス
- hostfile: リモートホストの名前、あるいはアライドのTSシリーズハブの場合は、リモートホストのパスワードである "ATS10"(英数字で大文字で入力する)
- ・ mode: ファイル転送モード

マネージメントハブからカレントのダウンロードファイルを受信("get")するために用いる コマンド行は、次のとおりです。

• tftp get image.s10 149,35,16,44 ATS10 octet

上記と同じ手順で、マネージメントハブ上のファイルを送信("put")してください。

A